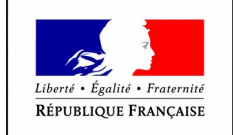

MINISTÈRE DE L'AGRICULTURE ET DE L'ALIMENTATION

# FORMATION TELEPAC

Mars 2020 – DAAF

# Procéder à la télédéclaration 2020

😹 📜 MINISTÈRE DE L'AGRICULTURE ET DE L'ALIMENTATION

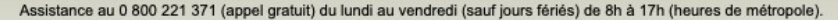

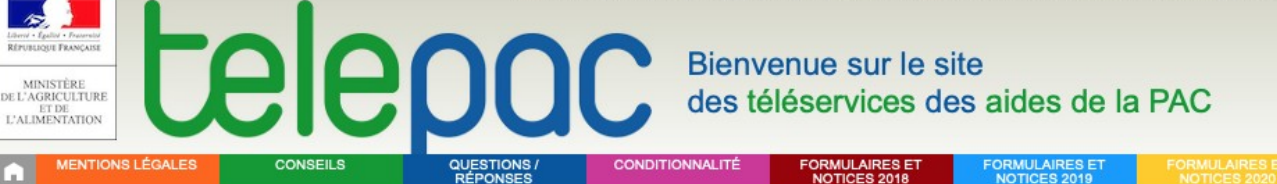

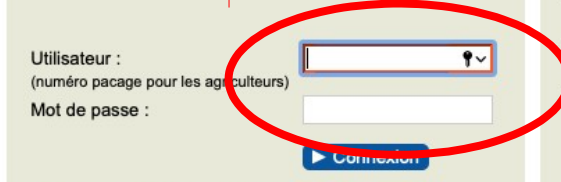

Créer un compte ou mot de passe perdu

#### Important - Modalités d'accès

Si vous avez déjà un compte, identifiez-vous avec votre numéro Pacage et votre mot de passe dans l'écran ci-dessus.

Si vous n'avez pas encore utilisé votre compte depuis qu'un nouveau code telepac vous a été attribué, vous aurez besoin de ce nouveau code telepac. Celui-ci vous a été communiqué soit, lors du renouvellement général des codes telepac, dans un courrier spécifique relatif à la nouvelle campagne, soit dans un courrier généré à l'issue d'une demande de votre part.

Si vous souhaitez créer un compte, ou si vous avez égaré votre mot de passe, cliquez sur "Créer un compte ou mot de passe perdu". Précisez votre nouveau code telepac lorsqu'il vous est demandé.

En cas de difficulté, contactez la DDT(M)/DAAF de votre département.

#### TELEDECLARATION DES DEMANDES D'AIDES BOVINES 2020

Pour les agriculteurs de la métropole, les télédéclarations 2020 des demandes d'aide aux bovins allaitants (ABA), de l'aide aux bovins laitiers (ABL), des aides aux veaux sous la mère et aux veaux bio (VSLM) sont ouvertes. Les demandes peuvent être déposées sur telepac jusqu'au 15 mai 2020 inclus sans pénalité de retard.

 Pour les agriculteurs des départements d'outre-mer (Guadeloupe, Guyane, Martinique et Réunion), la télédéclaration 2020 de la demande d'aide au développement et au maintien du cheptel allaitant (ADMCA) est ouverte. La demande peut être déposée sur telepac jusqu'au 15 juin 2020 inclus sans pénalité de retard.

#### TELEDECLARATION DES DEMANDES D'AIDES OVINES ET DE L'AIDE CAPRINE 2020

- Pour les agriculteurs de la métropole, les télédéclarations 2020 des demandes d'aides ovines (AO) et de l'aide caprine (AC) sont fermées depuis le 26 février 2020. Vous pouvez maintenant consulter votre télédéclaration déposée sur telepac.
- Pour les agriculteurs des départements d'outre-mer (Guadeloupe, Guyane, Martinique et Réunion), la télédéclaration 2020 de la demande de prime aux petits ruminants (PPR) est fermée depuis le 26 février 2020. Vous pouvez maintenant consulter votre télédéclaration déposée sur telepac.

#### Mise à jour des données de votre exploitation

 Si nécessaire, mettez à jour vos données d'exploitation (identification, contacts, adresses, associés, coordonnées bancaires) à partir des rubriques "Données de l'exploitation" et "Références bancaires" accessibles

Sur telepac, vous pouvez :

- Télédéclarer votre demande ABA, ABL, VSLM, ADMCA pour 2020
- Consulter votre demande AO, AC, PPR déposée sur telepac pour 2020
- Consulter votre télédéclaration PAC 2019
- Mettre à jour vos données d'exploitation et vos coordonnées bancaires
- · Consulter le détail du paiement de vos aides
- Consulter vos surfaces admissibles
- · Consulter vos surfaces non agricoles
- Consulter les données détaillées de votre élevage bovin
- Consulter et télécharger les courriers de la DDT(M)/DAAF

Se re-connecter avec pacage et mot de passe (ou identifiants pour l'agent OS)

# Page d'accueil

| MINISTÈRE<br>DE L'AGRICULTURE<br>ET DE<br>L'ALIMENTATION                                                                 | BIB                   | ance au 0 800 221 371 (a                                                                                                    | appel gratuit) du lundi au ven<br>Bienv<br>des té                                                     | dredi (sauf jours fériés) de 8<br>enue sur le si<br>éléservices de                | 8h à 17h (heures de métrop<br>ite<br>es aides de la | Pole). Déconnexion                             |  |
|----------------------------------------------------------------------------------------------------|-----------------------|----------------------------------------------------------------------------------------------------|----------------------------------------------------------------------------------------------------|-----------------------------------------------------------------------------------|-----------------------------------------------------|------------------------------------------------|--|
| MENTIONS LÉGALES                                                                                                    | CONSEILS              | QUESTIONS /<br>RÉPONSES                                                                                                    | CONDITIONNALITÉ                                                                                       | FORMULAIRES ET<br>NOTICES 2018                                                    | FORMULAIRES ET<br>NOTICES 2019                      | FORMULAIRES ET<br>NOTICES 2020                 |  |
| N° PACAGE : 999200048<br>PRODUCTEUR DE<br>DEMONSTRATION<br>N° SIRET : 0000000000000<br>Demière connexion le 16/03/2020 à | 0<br>16:27:05<br>Isse | ECLARATION DES I<br>élédéclaration des der<br>ux sous la mère et aux<br>u'au 15 mai 2020 incl                                                                                                    | DEMANDES D'AIDES E<br>mandes d'aide aux bovir<br>x veaux bio (VSLM) pour<br>us sans pénalité de retai | <b>OVINES 2020</b><br>Is allaitants (ABA), de l'a<br>2020 est ouverte. Les<br>rd. | aide aux bovins laitiers<br>demandes peuvent êtr    | (ABL), des aides aux<br>e déposées sur telepac |  |
| Téléprocédures                                                                                                    | TELED                 | TELEDECLARATION DES DEMANDES D'AIDES OVINES ET DE L'AIDE CAPRINE 2020                                                                                                    |                                                                                                    |                                                                                   |                                                     |                                                |  |
| <ul> <li>Dossier PAC 2020</li> <li>Aides VSL 1 2020</li> <li>ABA/ABL 2020</li> <li>Aides ovines 2020</li> </ul>          | La té<br>févrie       | <ul> <li>La télédéclaration des demandes d'aides ovines (AO) et de l'aide caprine (AC) pour 2020 est fermée depuis le 26<br/>février 2020. Vous pouvez maintenant consulter votre télédéclaration déposée sur telepac.</li> </ul> |                                                                                                    |                                                                                   |                                                     |                                                |  |

#### Telepac sur mobile

Installez l'application telepac mobile sur votre smartphone ou votre tablette Androïd.

Vous recevrez directement sur votre mobile des messages vous informant **en temps réel** du versement de vos aides PAC ou de l'arrivée d'un nouveau courrier de la DDT(M).

Vos relevés de paiement et vos courriers seront disponibles sur le mobile et vous pourrez les consulter immédiatement.

### Mes données et documents

> Aide caprine 2020

**Cliquer** 

F

# **telepac** Dossier PAC 2020

tenu du contexte COVID19

Cliquer

ACCÉDER À LA TÉLÉDÉCLARATION

| <b>n</b> | ACCUEIL          | DECLARATION | IMPORT/EXPORT      | IMPRESSION | FORMULAIRES ET NOTICES |                           |                      |
|----------|------------------|-------------|--------------------|------------|------------------------|---------------------------|----------------------|
|          |                  |             |                    |            |                        |                           |                      |
| N° PA    | CAGE : 999200555 |             | PRODUCTEUR DE DEMO | DNSTRATION |                        | N° SIRET : 00000000000000 | Déclaration en cours |

#### ACCUEIL DOSSIER PAC 2020

Vous avez commencé à télédéclarer votre dossier PAC pour la campagne 2020.

ATTENTION - En l'état actuel, votre dossier est considéré comme un déposé car il n'est pas signé électroniquement. Pour que votre dossier soit pris en compte, vous devez impérativement le signer sur telepac, et cela au plus tard le 15 mai 2020 à 23h59.

Après cette date et jusqu'au 11 juin 2020 inclus, vous aurez encore la possibilité de télédèclarer votre dossier, mais seulement diverse diverse de dépendence de constitue de constitue de

Pour déposer votre dossier, il convient :

- · de compléter votre déclaration si elle n'est pas terminée ;
- de procéder à son dépôt en accédant à l'écran « DECLARATION ► Dépôt de dossier ».

# Une fois votre dossier signé en ligne, un accusé de réception sera produit et disponible sur telepac. Vous pourrez également recevoir cet accusé de réception sur votre messagerie électronique si vous renseignez votre adresse électronique dans le cadre de votre déclaration. Dans tous les cas, votre télédéclaration restera consultable en ligne sur telepac.

#### MODIFICATION DE VOTRE TELEDECLARATION

Après dépôt et jusqu'au 15 mai 2020 inclus, vous pourrez toujours modifier votre déclaration en ligne en cliquant sur le lien « Modifier après dépôt » dans l'onglet « DECLARATION ».

ATTENTION - Dans ce cas, si vous souhaitez que votre déclaration modifiée soit prise en compte, il conviendra impérativement de la signer de nouveau, et cela le 15 mai 2020 au plus tard (il ne sera pas possible de signer la modification après le 15 mai 2020).

#### IMPORTANT - DROITS A PAIEMENT DE BASE (DPB)

Si vous êtes concerné par des transferts de DPB intervenus entre le 16 mai 2019 et le 15 mai 2020, n'oubliez pas de transmettre les clauses correspondantes de transfert à la DDTM au plus tard le 15 mai 2020 afin qu'ils soient pris en compte pour le paiement des aides découplées 2020.

Nouveauté 2020 – vous pouvez à partir de cette année transmettre vos formulaires DPB (clauses de transfert ou demande de dotation) soit en les envoyant sous format papier à la DDTM au plus tard le 15 mai 2020 (en conservant une copie), soit en les numérisant et en les joignant à votre télédéclaration PAC (partie « pièces justificatives », en conservant les originaux ).

Pour tout renseignement, vous pouvez contacter la DDTM de votre département.

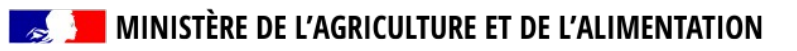

|                 | ACCUEIL                                                | DECLARATION                              | IMPORT/EXPORT                       | IMPRESSION                    | FORMULAIRES ET NOTICES              |                        |                         |    |
|-----------------|--------------------------------------------------------|------------------------------------------|-------------------------------------|-------------------------------|-------------------------------------|------------------------|-------------------------|----|
| Identification  | RPG D                                                  | escriptif des Demande aides<br>parcelles | Verdissement Effectifs animaux      | RPG MAEC / Bio MAEC / Bio     | MAE Dépôt de dossier                | Réinitialiser Mod      | ifier après<br>dépôt    |    |
| N° PACAGE : 99  | 9200045                                                |                                          | PRODUCTEUR DE DEMON                 | ISTRATION                     | N°                                  | SIRET : 00000000000000 | Déclaration en cours    | D  |
| IDENTIFICA      | IDENTIFICATION DU DEMANDEUR EN SOCIÉTÉ                 |                                          |                                     |                               |                                     |                        |                         |    |
| Vérifiez attent | tivement les données                                   | ci-dessous. Si vous souhaite             | ez les modifier, allez dans la télé | éprocédure "Données de l'expl | oitation" accessible depuis l'écran | d'accueil de telepac.  |                         |    |
| Dénomination    | n sociale :                                            | PRODUCTEUR DE DEMO                       | ONSTRATION                          | Forme juridique :             | Autre forme s                       | ociétaire              |                         |    |
| N° SIRET :      |                                                        | 0000000000000                            |                                     | N° de détenteur :             | FR999000000                         | )                      |                         |    |
| Associés de     | l'exploitation :                                       |                                          |                                     |                               | → Vérificatior                      | du technic             | ien avec                |    |
| Numéro Pa       | cage Civilité                                          | Prénom et nom ou raison                  | sociale Né(e) le Assoc              | ié exploitant Gérant          | l'agriculteur que                   | e toutes ces           | s données               |    |
| 000000000       | Monsieur Ves                                           | oul RESPONSABLE DEMO                     | ISTRATION 01/01/1950 Non            | Oui                           | sont toujo                          | ours d'actua           | alité                   |    |
| Adresse de r    | réception du courri                                    | er et téléphone fixe :                   |                                     |                               | Ci changarant naccibilité de las    |                        |                         |    |
| Complément.     | Bâtiment :                                             |                                          |                                     | Numéro et nom de              | Si changement,                      | possibilite            | de les                  |    |
| Lieu-dit        |                                                        |                                          |                                     | Code postal                   | sur tálánac (t                      | uto l'annóc            |                         |    |
| Commune :       |                                                        | VESOUI                                   |                                     |                               | - via formulaire                    | de deman               | <sup>;</sup> )<br>de de |    |
| Nº de télénho   | no -                                                   |                                          |                                     | Nº de portable :              | modification à                      | signer et dé           | époser à la             |    |
|                 | tropiquo :                                             |                                          |                                     | N de poltable :               | DAAF (toute l'ar                    | nnée)                  |                         |    |
| Auresse elect   | uonique .                                              | producteur.demo@test.                    | com                                 |                               | ,                                   | ,                      |                         |    |
| Adresse et te   | Adresse et téléphone fixe du siège de l'exploitation : |                                          |                                     |                               |                                     |                        |                         |    |
| Complément,     | Bâtiment :                                             |                                          |                                     | Numéro et nom de              | e voie : ROUTE DE LA                | DEMONSTRATION          |                         |    |
| Lieu-dit :      |                                                        |                                          |                                     | Code postal :                 | 00000                               |                        |                         |    |
| Commune :       |                                                        | PORT SUR SAONE                           |                                     |                               |                                     |                        |                         |    |
| N° de télépho   | ine :                                                  |                                          |                                     |                               |                                     |                        |                         |    |
|                 |                                                        |                                          |                                     |                               |                                     |                        | PASSER À L'ÉCRAN SUIVAN | NT |

|  | DOC Dossier PAC 2020 |
|--|----------------------|
|--|----------------------|

Nom / Raison sociale :

|                                                                                                    | C Dossier PAC 2020                                                                                                    |                                                                                                 |                                                                                                    |                                     |
|----------------------------------------------------------------------------------------------------|----------------------------------------------------------------------------------------------------|-------------------------------------------------------------------------------------------------|----------------------------------------------------------------------------------------------------|-------------------------------------|
| Identification RPG Récap. parcelles / assolement                                                                                                    | RATION         IMPORT/EXPORT         IMPRESSION         IMPRESSION          IMPRESSION         IMPRESSION         IMPRESSION         IMPRESSION <th impress<="" th=""><th>FORMULAIRES ET NOTIC<br/>Dépôt de dossier</th><th>ES Réinitailser Moditer après dépôt</th></th> | <th>FORMULAIRES ET NOTIC<br/>Dépôt de dossier</th> <th>ES Réinitailser Moditer après dépôt</th> | FORMULAIRES ET NOTIC<br>Dépôt de dossier                                                                        | ES Réinitailser Moditer après dépôt |
| N" PACAGE : 999400551                                                                                                    | PRODUCTEUR DE DEMONSTRATION                                                                                                    |                                                                                                 | N* SIRET : 000000000000 P                                                                                       |                                     |
| RPG<br>Si vous avez cédé des parcelles à un autre agric<br>Vous pouvez transfèrer l'intégralité de vos dessir<br>Si vous de souhaitez transfèrer que certains de u | culteur, vous pouvez demander à ce que vos anciens dessins (ainsi que les en<br>as 2019 à un seul et même agriculteur, auquel cas répondez "Oui" à la questio<br>ros dessins 2019 ou transférer vos dessins 2019 à plusieurs apriculteurs, yous                                                                                                    | pagements qu'ils cont<br>1 ci-après.<br>Le ferez plus loin dan                                  | iennent) soient transférés dans son dossier et retirés du vôtre.                                                |                                     |
| Demandez-vous le transfert de tous vos dessins<br>seul et même agriculteur ?                                                                                       | 2019 et de tous les engagements qu'ils contiennent à un                                                                                                    | Non                                                                                             | → Transfert de TOUS les îlots<br>possible : cocher « oui »                                                      |                                     |
| Identification du repreneur :<br>N° pacage : → Indiq<br>Nom / Raison sociale :                                                                                     | uer le pacage de l'agriculteur auquel<br>seront transférer vos îlots                                                                                                    |                                                                                                 | Si aucun transfert (dans la<br>plupart des cas) cocher « non »<br>et passer à la suite                          |                                     |
| Le transfert de tous vos dessins 2019 à un se<br>de les adres-ser par courrier à la DDT.                                                                           | eul et même agriculteur n'inclut pas le transfert des DPB. Pour tranférer v<br>TRANSFERT D'UN ÎLOT À UN AUTRE REPRENEUR<br>Caractéristiques de l'ilot<br>N° pacage : N° îlot : 2                                                                                                    | os DPB, il convient l                                                                           | le cas échéant d'utiliser les formulaires conceptondents et<br>R À L'ÉCRAN PRÉCÉDENT - PASSER À L'ÉCRAN SUIVANT |                                     |
|                                                                                                    | Surface graphique (ha) : 27,15<br>Contenu de l'ilot<br>Nombre de parcelles : 3<br>Nombre d'engagements MAEC : 0<br>Nombre d'engagements bio : 0<br>Nombre d'engagements agroforesterie : 0                                                                                                    |                                                                                                 | → Transfert d'un seul îlot<br>possible aussi dans l'onglet<br>RPG suivant                                       |                                     |
|                                                                                                    | Identification du repreneur                                                                                                    |                                                                                                 |                                                                                                    |                                     |

😹 📜 MINISTÈRE DE L'AGRICUL1 Si vous cliquez sur "Enregistrer", le dessin de l'îlot avec les parcelles et les engagements qu'il contient sera retiré de votre dossier. Il sera transféré dans le dossier du repreneur lorsque vous aurez signé électroniquement votre télédéclaration.

> Enregistrer Retour

| → Récupération d'îlots pour celui |
|-----------------------------------|
| à qui sont cédés les îlots :      |
| Doit cocher « accepté » puis      |
| appuyer sur enregistrer           |

| RPG                                                                                                    |                                                                                                    |                                                                                                    |  |  |  |
|----------------------------------------------------------------------------------------------------|----------------------------------------------------------------------------------------------------|----------------------------------------------------------------------------------------------------|--|--|--|
| D'autres agriculteurs ont der<br>votre RPG en cochant les ca<br>Dans ce cas les engagemer<br>télédéclaration. | mandé que des dessins vous soient transférés de leur dossier vers<br>ases "Accepté" du tableau ci-dessous.<br>nts éventuellement attachés à ces dessins vous seront également t | le vôtre. Vous pouvez accepter que ces dessins soient inclus dans<br>transférés. Vous pourrez les confirmer ou non plus loin dans la |  |  |  |
| Accepté                                                                                                    | Nom / Raison Sociale                                                                                                    | Commune                                                                                                    |  |  |  |
| Mo                                                                                                    | onsieur XXXXXXXXX                                                                                                    |                                                                                                    |  |  |  |
| REVENIR À L'ÉCRAN PRÈCÈDENT ENREGISTRER / PASSER À L'ÉCRAN SUIVANT                                            |                                                                                                    |                                                                                                    |  |  |  |

IMPORTANT : celui qui cède ses parcelles à un autre exploitant doit effectuer sa télédéclaration en premier ! Et celui qui recevra le transfert d'îlot doit se connecter après lui, dans le cas contraire le transfert ne pourra se faire !

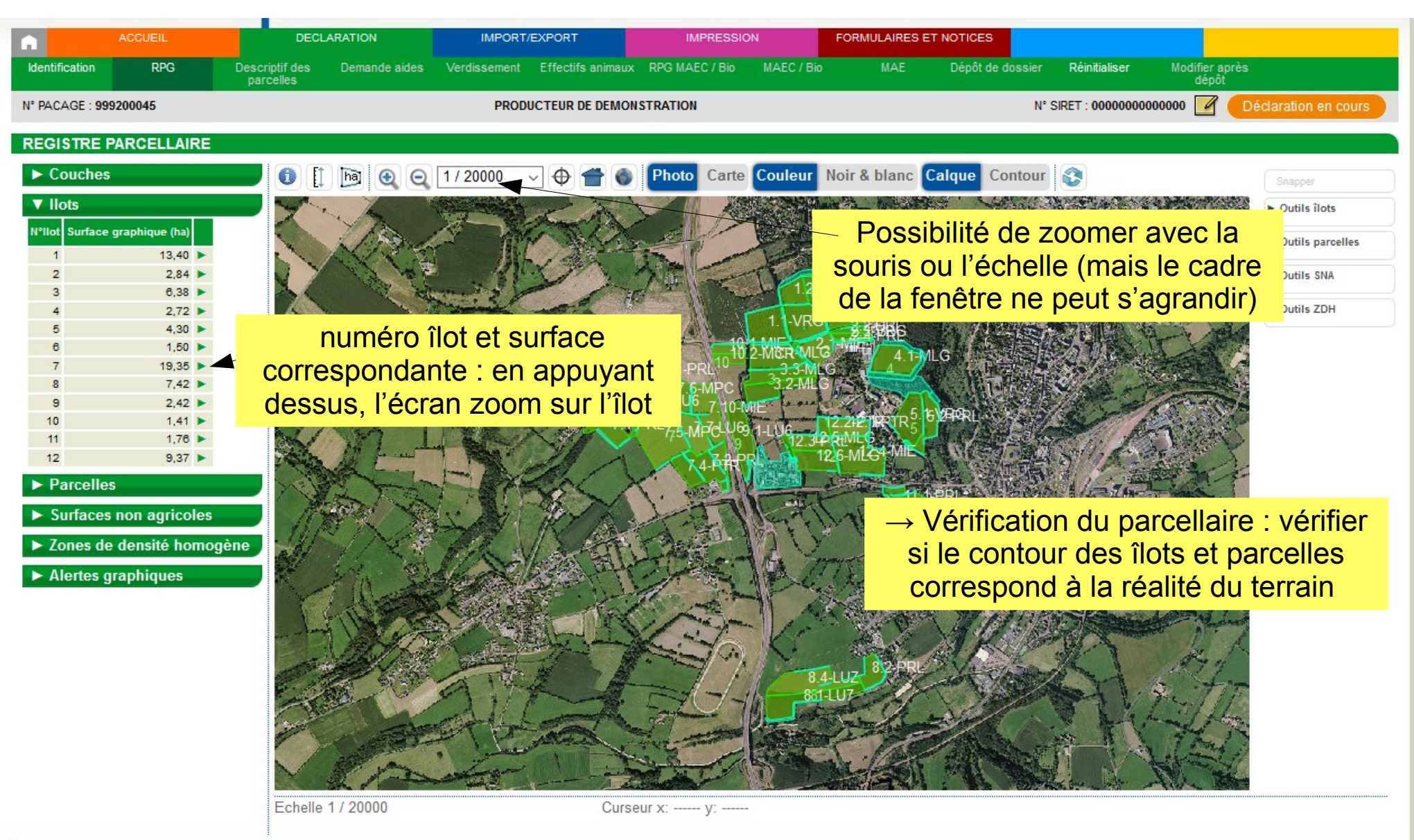

▶ VALIDER DESSIN ► ANNULER DESSIN ► PASSER À L'ÉCRAN SUIVANT

# Les différentes notions du registre parcellaire graphique (îlot, parcelle, SNA, ZDH)

<u>RPG</u> = registre parcellaire graphique = ensemble de couches géographiques qui permet de localiser et caractériser les îlots culturaux et parcelles d'une exploitation agricole

<u>Îlot</u> (= couche de référence) = un ensemble de parcelles culturales contiguës (sur un îlot il peut y avoir une ou plusieurs cultures déclarées) et délimité par des éléments en général facilement repérables et permanents (chemin, route, ruisseau...), élément stable d'une année sur l'autre

<u>Parcelle</u> = une entité culturale (sur une parcelle il ne peut y avoir qu'une culture déclarée) appartenant à un îlot

<u>SNA</u> (= couche de référence) = surface non agricole : pouvant être artificielle (route, chemin, bâtiment) naturelle végétale (arbre, forêt, broussaille) ou naturelle non végétale (mare, affleurement rocheux), en général non admissible aux aides PAC . Certaines SNA rentrant dans les BCAE et présentes sur le RPG 2015 ne doivent pas être détruites

<u>ZDH</u> (ou « zone de prorata »)(= couche de référence) = zone de densité homogène : zone de prairies permanentes ou de pâturages permanents présentant de petites surfaces non agricoles homogènes

ZC (= couche de référence) = Zone de couvert : différents types de couverts herbacés. Ex : « prairie permanente ou jachère de plus de 5 ans » (PP), « prairie temporaire ou jachère de 5 ans » (PT 5 ans), « prairie temporaire ou jachère de 4 ans » (PT 4 ans), « prairie temporaire ou jachère de moins de 4 ans » (PT < 4 ans), « autres cultures » (AU)..

| Anna Canto Passocare | te      | <b>Iepac</b> Do                                |  |
|----------------------|---------|------------------------------------------------|--|
| 6                    | ACCUEIL | DECLARATION                                    |  |
| Identification       | RPG     | Récap. parcelles / Demande aides<br>assolement |  |

# Cocher les couches :

- vos parcelles
- vos surfaces non agricoles
- îlots 2019 (déclarés en 2019) PRODUCTEUR DE DEMON STRATION

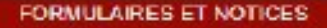

Dépôt de dossier Réinitialiser Mod

du lundi au vendredi (sauf jours fériés) de Sh à

#### REGISTRE PARCELLAIRE

N\* PACAGE 999400551

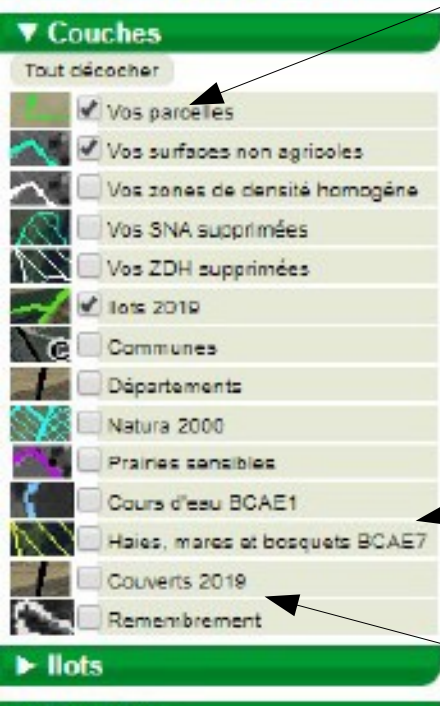

- ► Parcelles
- Surfaces non agricoles
- Zones de densité homogène

Photo Carle Couleur Noir & blanc Calque Contour

 Image: Couleur Noir & blanc
 Calque Contour

 Image: Couleur Noir & blanc
 Calque Contour

 Image: Couleur Noir & blanc
 Calque Contour

 Image: Couleur Noir & blanc
 Calque Contour

 Image: Couleur Noir & blanc
 Calque Contour

 Image: Couleur Noir & blanc
 Calque Contour

 Image: Couleur Noir & blanc
 Calque Contour

 Image: Couleur Noir & blanc
 Calque Contour

 Image: Couleur Noir & blanc
 Calque Contour

 Image: Couleur Noir & blanc
 Calque Contour

 Image: Couleur Noir & blanc
 Calque Contour

 Image: Couleur Noir & blanc
 Calque Contour

 Image: Couleur Noir & blanc
 Calque Contour

 Image: Couleur Noir & blanc
 Calque Contour

 Image: Couleur Noir & blanc
 Calque Contour

 Image: Couleur Noir & blanc
 Calque Contour

 Image: Couleur Noir & blanc
 Calque Contour

 Image: Couleur Noir & blanc
 Calque Contour

 Image: Couleur Noir & blanc
 Calque Contour

 Image: Couleur Noir & blanc
 Calque Contour

 Image: Couleur Noir & blanc
 Calque Contour

 Image: Couleur Noir & blanc<

la couche des « haies, mares et bosquets BCAE 7 » : il s'agit des éléments de type « haie », « mare » et «bosquet » soumis au respect de l'obligation du « maintien des éléments topographiques » des BCAE (conditionnalité des aides)

28 29

la couche des « Couverts 2019 » : il s'agit des différents types de couverts herbacés

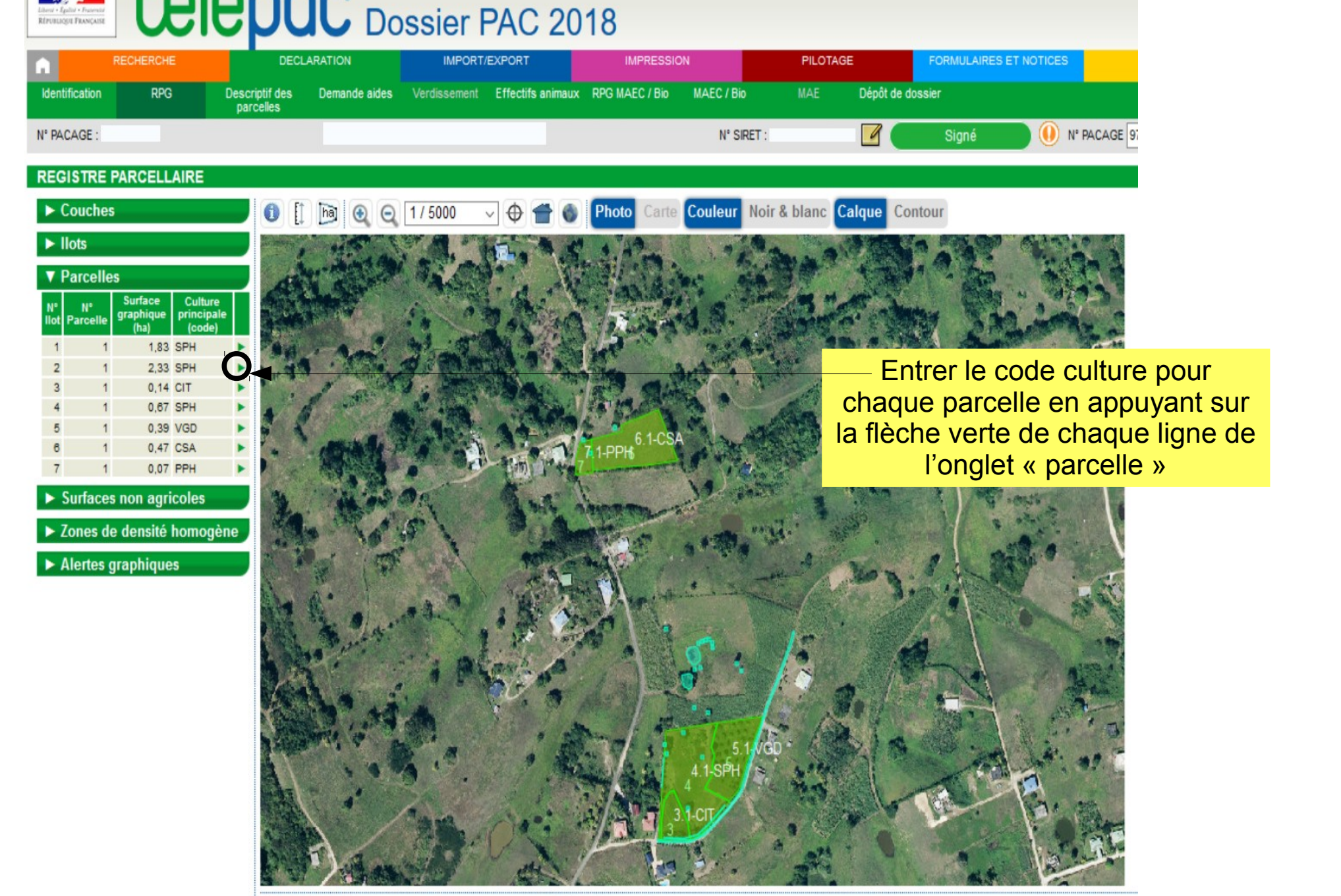

| N° îlot : 1 N° parcelle : 1                                                                                                    |                                                                                        |
|----------------------------------------------------------------------------------------------------|----------------------------------------------------------------------------------------|
| Surface graphique de la parcelle (ha) : 0,58                                                                                                    |                                                                                        |
| Culture principale                                                                                                    | le code culture renseigné l'année<br>dernière est indiqué au-dessus                    |
| Categorie de la parcelle en 2019 : Prairie permanente (PPH - Prairie permanente - herbe (resso<br>ligneuses absentes ou peu présentes))<br>Nom de la culture : AUB - Aubergine<br>Indiquez si la culture est destinée à la production de semences certifiées ou de plants en cochant la | entrer le code culture (choix dans<br>la liste déroulante)                             |
| Si vous demandez l'ICHN, indiquez si vous commercialisez la culture ou, s'il s'agit d'une culture en autoconsommée : Commercialisation                                                                                                    | céréales, i elle et<br>et renseigner date de plantation<br>(cas pour banane et canne)  |
| Culture dérobée pour les SIE         Si vous pratiquez sur la parcelle une culture dérobée éligible SIE et si vous demandez qu'elle soit p         déclarez ci-après les cultures concernées :         1ère culture :      sélectionnez dans la liste         v       2ème culture :    | orise en co<br>Si ICHN : préciser si culture<br>commercialisée ou auto-<br>dans la lit |
| Agriculture Biologique<br>Indiquez si la parcelle est conduite en agriculture biologique en cochant la case ci-après : 🕑 🔦                                                                                                    | Préciser si culture en AB                                                              |
| S'il s'agit d'une culture conduite en maraîchage, cochez la case ci-après :<br>MAEC (système herbe et PRV)                                                                                                    | Compléter si aide à<br>l'agroforesterie demandée                                       |
| Parcelle cible d'une mesure système herbe en 2019 : Non                                                                                                    |                                                                                        |
| Si la parcelle est engagée au titre de la MAEC PRV, indiquez le code de la mesure PRV ci-après :                                                                                                    | Confirmer l'engagement en<br>agroforesterie ou demander<br>nouvel engagement           |
| Si votre parcelle est conduite en agroforesterie, indiquez-le en cochant la case ci-après :                                                                                                    | istrer Retour Enregistrer                                                              |

#### **REGISTRE PARCELLAIRE**

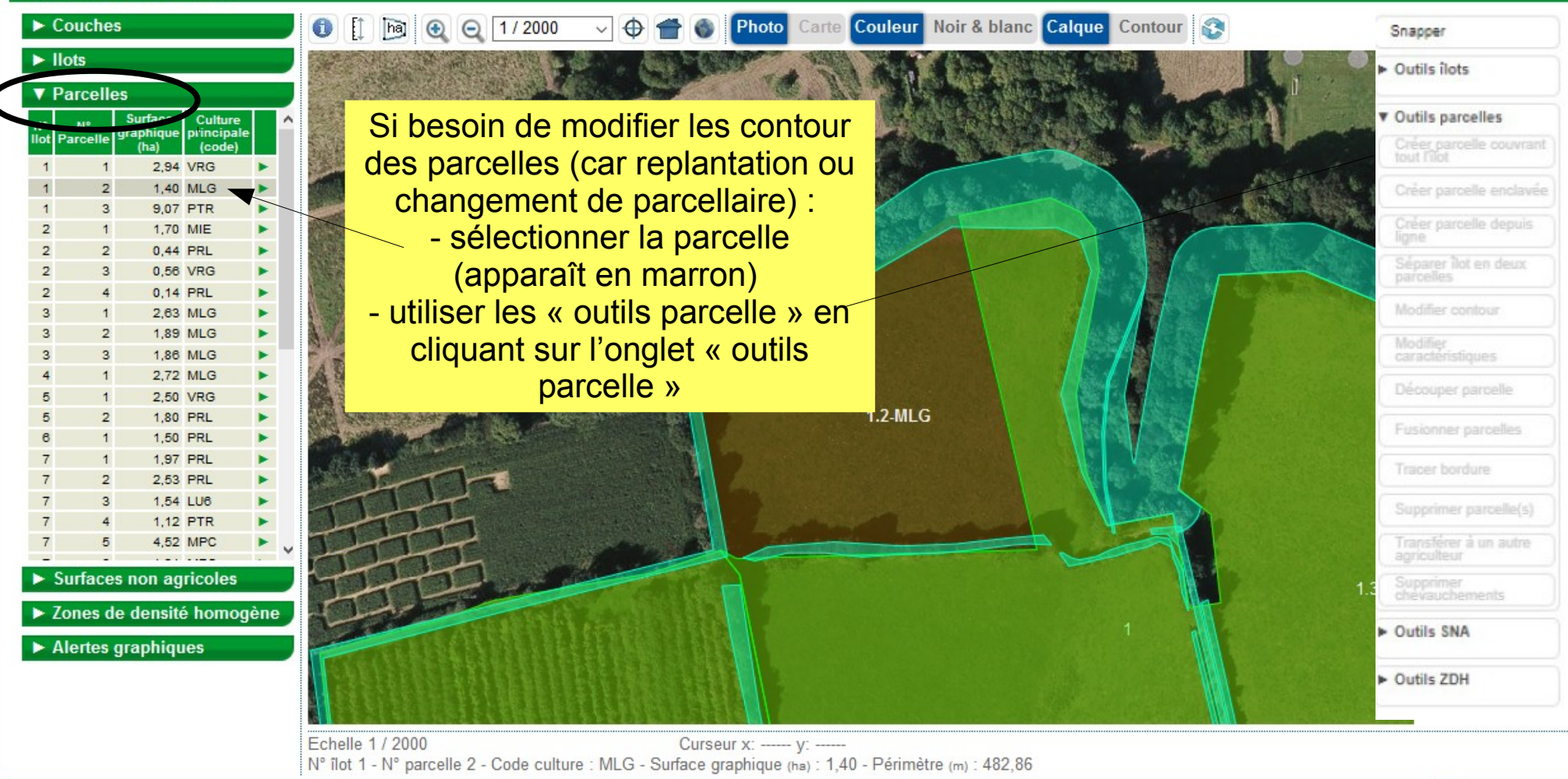

Possibilité de : - modifier le contour, découper la parcelle en 2, séparer un ilot en 2 parcelles, -créer une enclave, etc.

► ANNULER DESSIN

PASSER À L'ÉCRAN SUIVANT

▶ VALIDER DESSIN

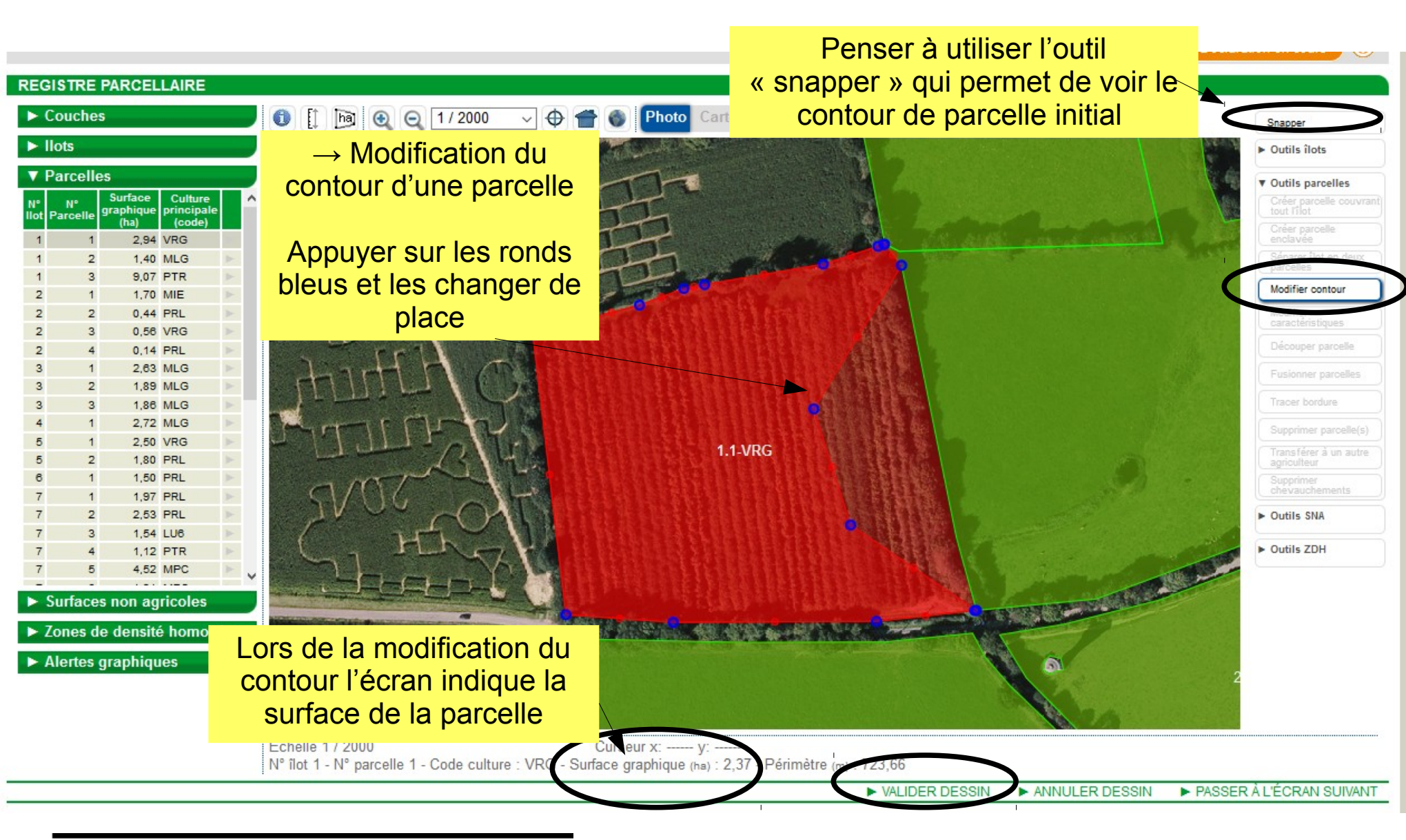

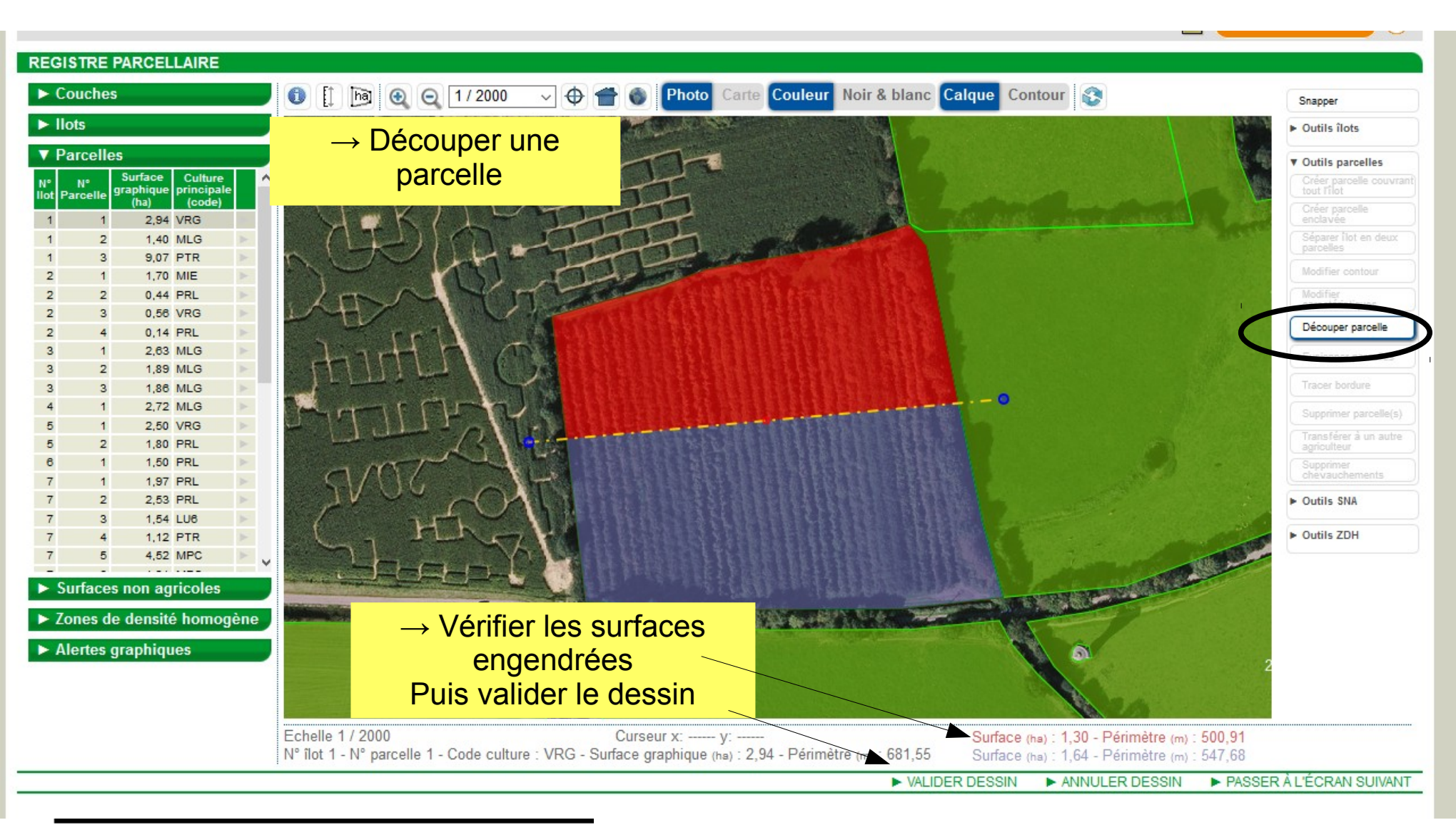

| N° îlot : <b>1</b><br>Surface graphique de la parce | le (ha) : <b>1,30</b>          | N° parcelle :            | 1                       |                |                         |
|-----------------------------------------------------|--------------------------------|--------------------------|-------------------------|----------------|-------------------------|
| Culture principale                                  |                                |                          |                         |                | -                       |
| Catégorie de la parcelle en 20                      | 7 : Culture permanente (       | VRG - Verger (fruits     | non transformés))       |                |                         |
| Nom de la culture : VRG - Au                        | tres vergers                   |                          |                         | <u>~</u>       |                         |
| Précision - Variété : 001 - Va                      | iété sans mesure de préser     | vation des ressource     | s génétiques 🛛 🗸 🗸      | -              | → Le descriptif de pa   |
| Indiquez si la culture est desti                    | née à la production de seme    | ences certifiées ou d    | e plants en cochant la  | case ci-aprè   | apparaît 2 fois (ca     |
| Si vous demandez l'ICHN, indi                       | quez si vous commercialise     | z la culture ou, s'il s' | agit d'une culture en c | éréales, si el | parcelles créées suit   |
| autoconsommée :sélection                            | nez dans la liste 🗸            |                          |                         |                |                         |
| Cas particulier parcelles en                        | Normandie et Hauts-de-F        | rance                    |                         |                | Il faut rensoigner le ( |
| Si cette parcelle était précéde                     | mment en prairie ou pâturac    | permanent et que         | vous                    |                | aulture 2 feie          |
| avez reçu une autorisation pré                      | alable de la DDTM pour pro     | céder à sa conversion    | 1,                      |                |                         |
| cochez la case ci-après :                           |                                |                          |                         |                | Bien numeroter les      |
| Agriculture Biologique                              |                                |                          |                         |                | parcelles (pas avoil    |
| Indiquez si la parcelle est con                     | luite en agriculture biologiqu | ue en cochant la cas     | e ci-après : 🗸          |                | aoubion de numei        |
| S'il s'agit d'une culture conduit                   | e en maraîchage, cochez la     | a case ci-après : 🗌      |                         |                | Appuyer sur « Suiva     |
| MAEC (système herbe et PR                           | V)                             |                          |                         |                |                         |
| Si la parcelle est engagée au                       | itre de la MAEC PRV, indiq     | uez le code de la mé     | sure PRV ci-après : [   |                |                         |
| Agroforesterie                                      |                                |                          |                         |                |                         |
| Si votre parcelle est conduite                      | en agroforesterie, indiguez-le | e en cochant la case     | ci-après :              |                |                         |

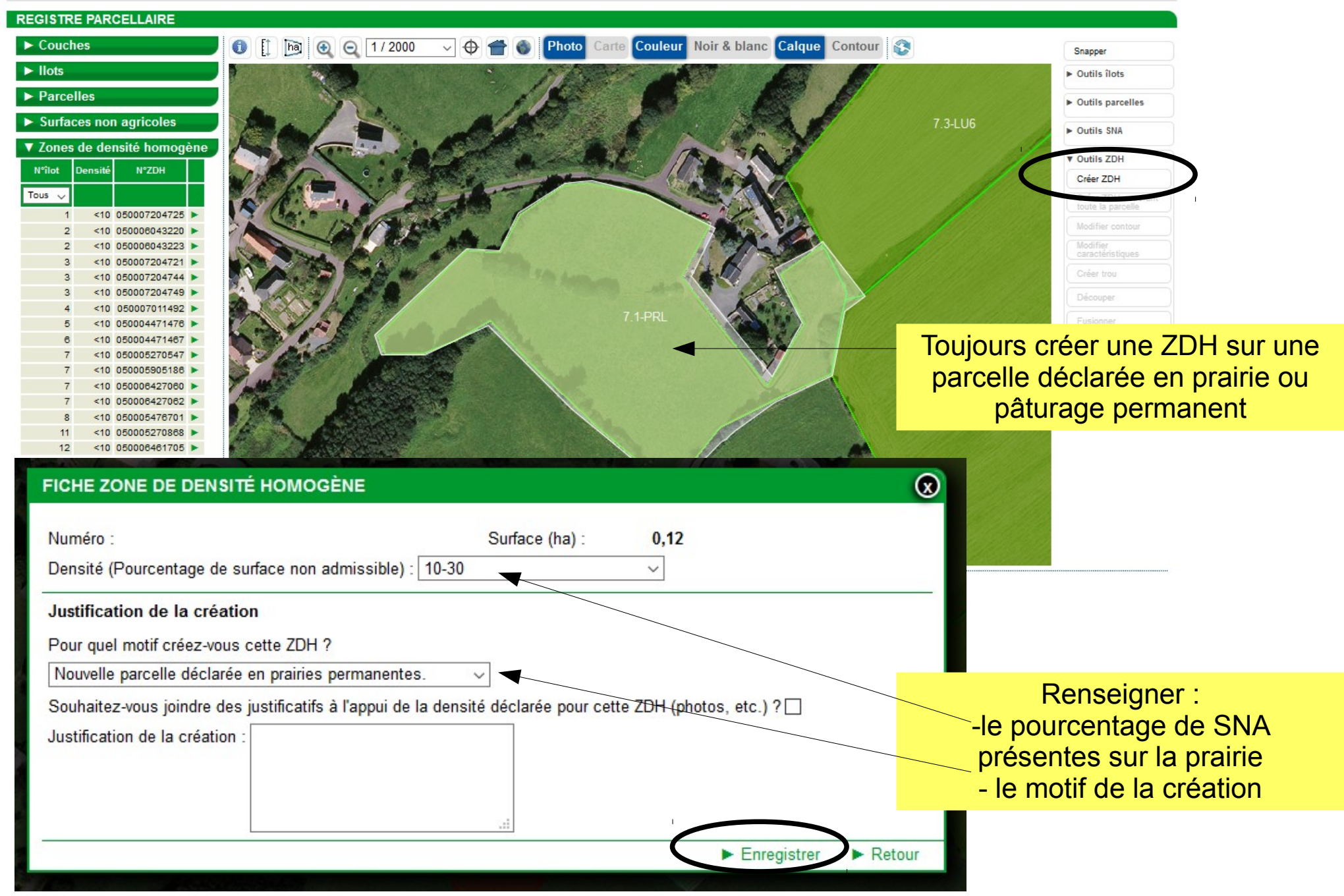

#### **REGISTRE PARCELLAIRE**

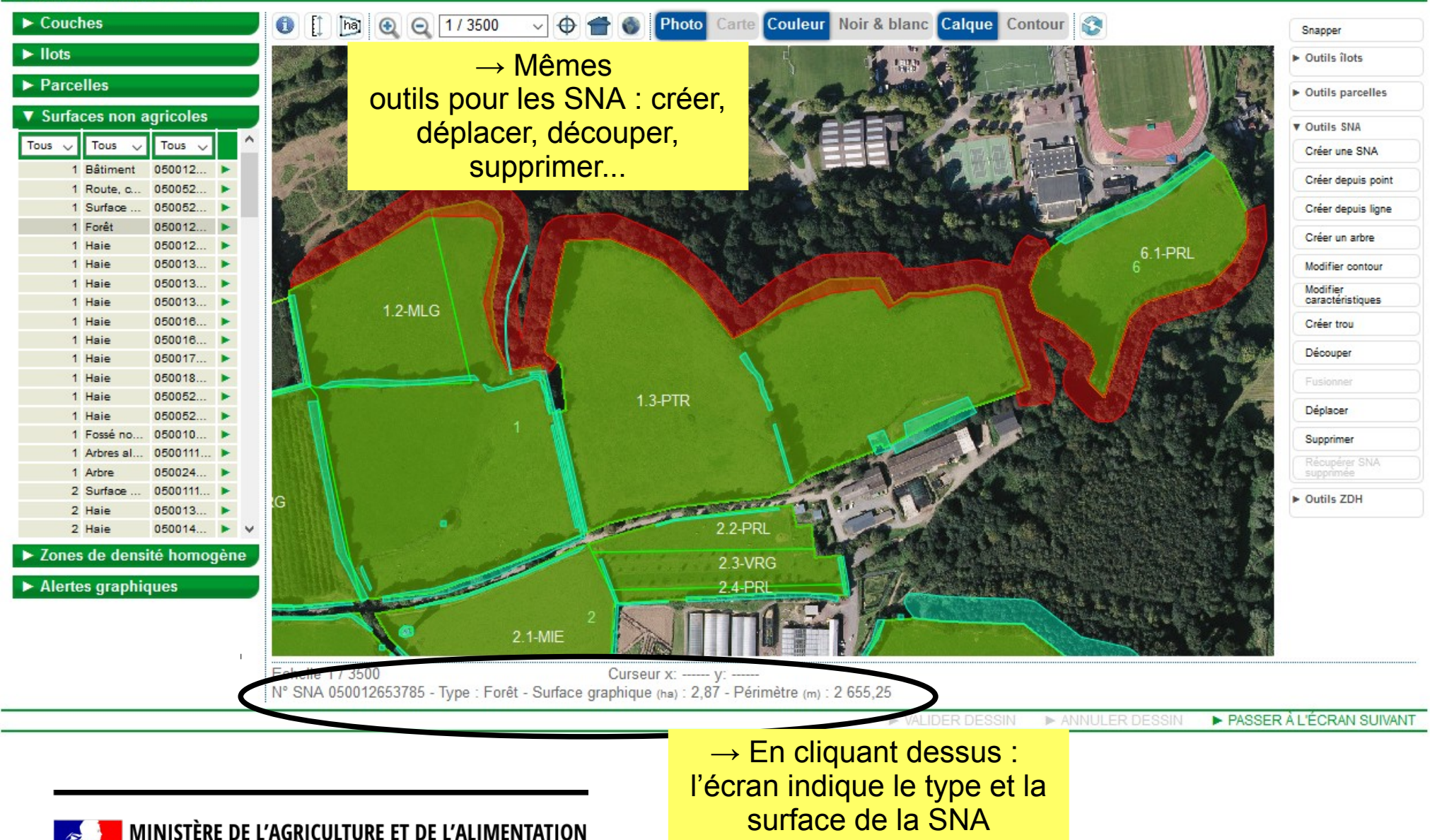

#### REGISTRE PARCELLAIRE

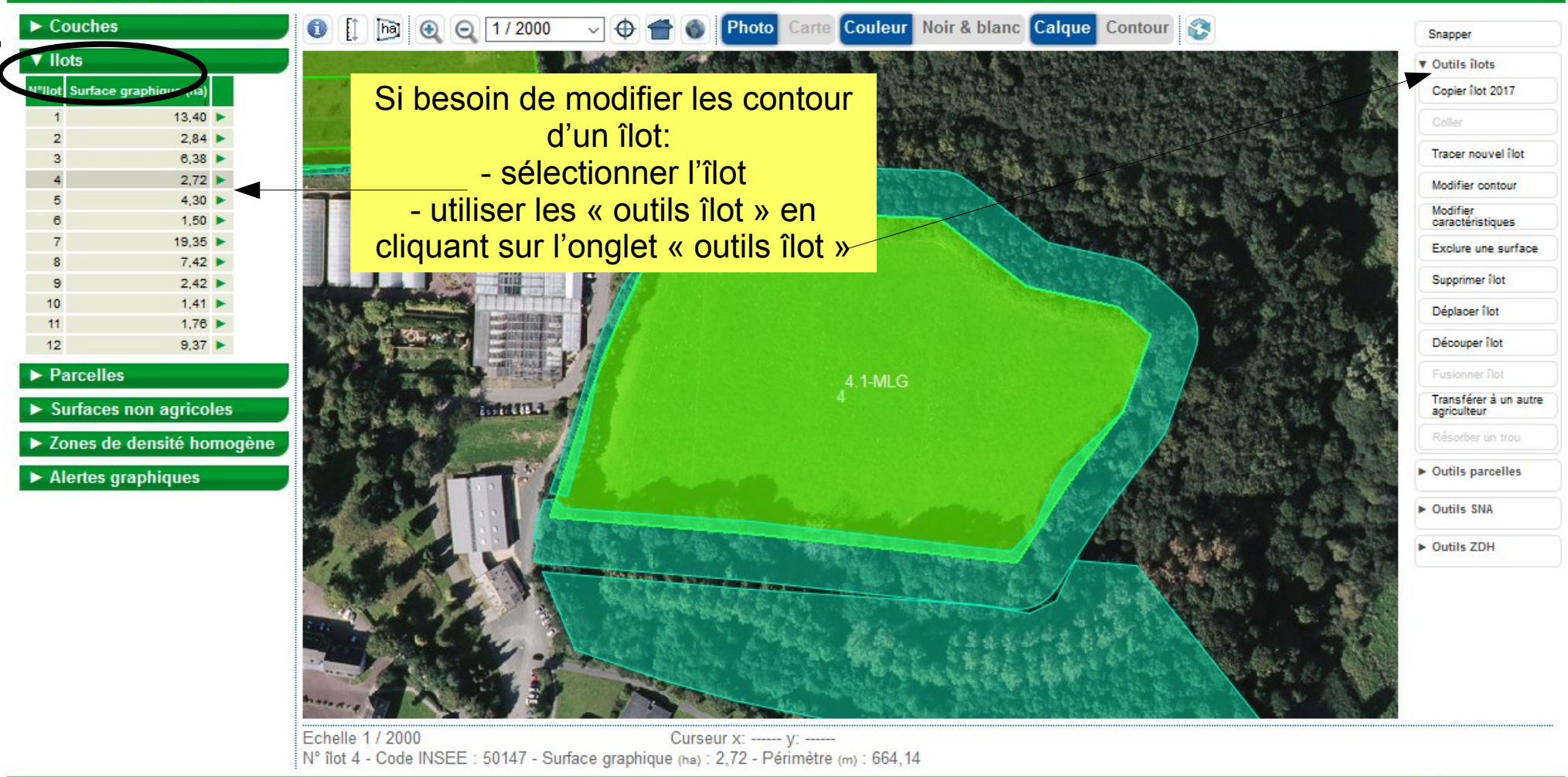

▶ VALIDER DESSIN ▶ ANNULER DESSIN ▶ PASSER À L'ÉCRAN SUIVANT

#### ATTENTION

Cet îlot est issu de l'instruction des dossiers PAC 2017.

Si vous confirmez la modification de cet îlot vous devrez, à la fin de l'opération, décrire les raisons de cette modificat

Vous serez le cas échéant invité à transmettre toute pièce qui permette de justifier cette modification.

Si la justification apportée n'est pas suffisante pour instruire votre dossier, cela pourra constituer un motif de contrôle orienté de votre exploitation afin de vérifier la conformité du dessin.

Commune :

Voulez-vous continuer ?

#### FICHE ÎLOT - MODIFICATION

Ø Suite à votre modification, un ajustement des parcelles sera effectué.

| Description  |       |  |  |  |
|--------------|-------|--|--|--|
| N° Îlot :    | 7     |  |  |  |
| Code INSEE : | 50084 |  |  |  |

Surface graphique (ha) : 18,77

#### Justification de la modification

Pour quel motif modifiez-vous cet îlot ?

Extension de l'îlot suite à reprise de terres à un autre exploitant.

Souhaitez-vous joindre la copie de l'acte d'achat ou de bail ?

Justification de la modification :

 → Si modification d'un îlot
 = modification de la couche de référence donc nécessité de justifier

Motifs possibles :

Annuler

Continue

BRICQUEVILLE

Enregis

Retou

- recalage du dessin de l'îlot par rapport à la photo
  - modification du dessin pour correspondre aux évolutions du terrain
- extension de l'îlot suite à reprise de terres à un autre exploitant
- extension de l'îlot suite à augmentation de la surface agricole
- cession d'une partie de l'îlot à un autre exploitant
  - perte d'une partie de l'îlot pour un autre motif

À choisir dans liste déroulante et écrire obligatoirement une justification en commentaire

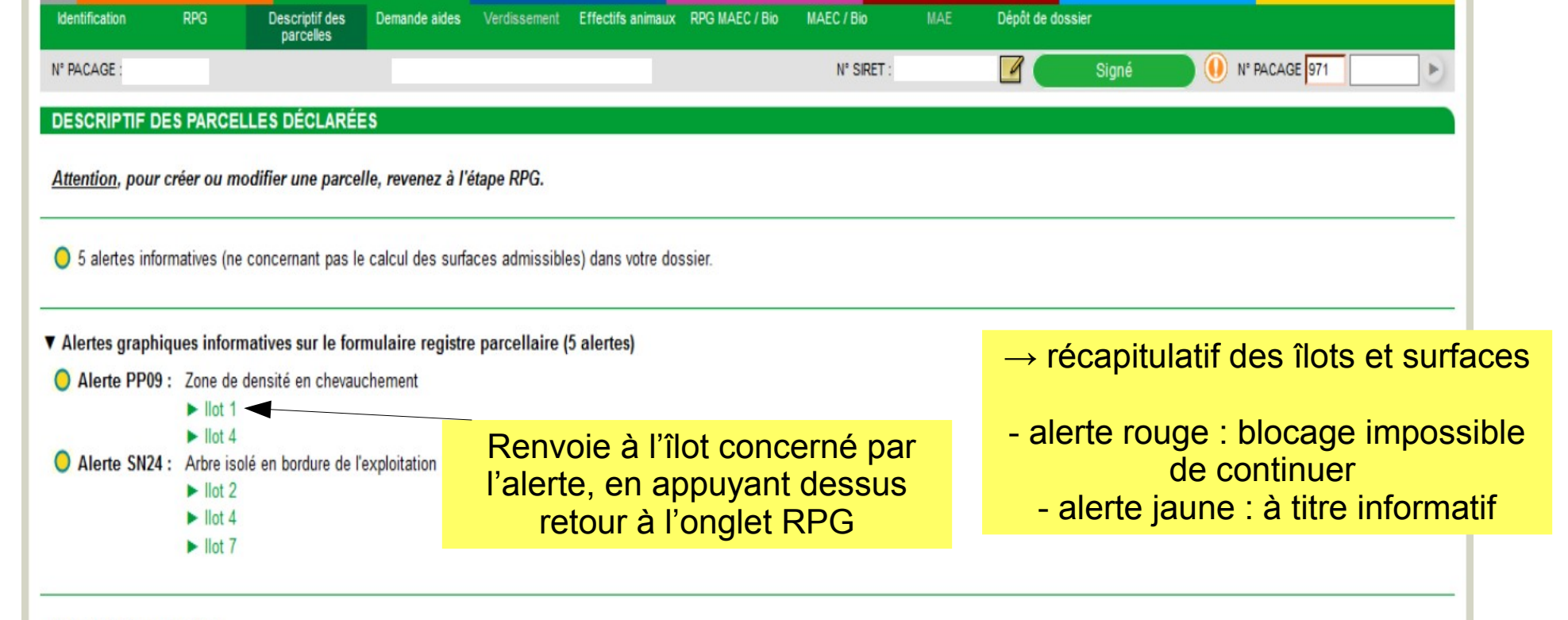

#### Descriptif des parcelles

| N°   | Nº       | Surface               |      | Culture principale |                                                              |                                  |                 | Culture dérobée pour<br>les SIE Agriculture biologique |                   |            | MAEC / Agroforesterie                       |                   |                |
|------|----------|-----------------------|------|--------------------|--------------------------------------------------------------|----------------------------------|-----------------|--------------------------------------------------------|-------------------|------------|---------------------------------------------|-------------------|----------------|
| îlot | parcelle | admissible (ha)<br>Co | Code | Précision          | Culture destinée à la production<br>de semences ou de plants | Destination si<br>demandeur ICHN | 1ère<br>culture | 2ème<br>culture                                        | Conduite<br>en AB | Maraîchage | Surface cible d'une<br>mesure système herbe | Engagement<br>PRV | Agroforesterie |
| 1    | 1        | 1,42                  | SPH  |                    | Non                                                          |                                  |                 |                                                        | Non               | Non        | Non                                         |                   |                |
| 2    | 1        | 2,33                  | SPH  |                    | Non                                                          |                                  |                 |                                                        | Non               | Non        | Non                                         |                   |                |
| 3    | 1        | 0,14                  | СП   | ACA-FLA-CAR        | Non                                                          | С                                |                 |                                                        | Non               | Non        | Non                                         |                   |                |
| 4    | 1        | 0,54                  | SPH  |                    | Non                                                          |                                  |                 |                                                        | Non               | Non        | Non                                         |                   |                |
| 5    | 1        | 0,39                  | VGD  | Octobre 2007       | Non                                                          | С                                |                 |                                                        | Non               | Non        | Non                                         |                   |                |
| 6    | 1        | 0,47                  | CSA  | Juin 2017          | Non                                                          | С                                |                 |                                                        | Non               | Non        | Non                                         |                   |                |
| 7    | 1        | 0,07                  | PPH  |                    | Non                                                          |                                  |                 |                                                        | Non               | Non        | Non                                         |                   |                |
|      |          |                       |      |                    |                                                              |                                  |                 |                                                        |                   |            |                                             |                   |                |

PASSER À L'ÉCRAN SUIVANT

#### DEMANDE D'AIDES

# **Onglet Demande d'aides**

Une réponse est obligatoire pour chaque champ marqué avec (\*)

Cochez à « Oui » les aides dont vous demandez à bénéficier et auxquelles vous pouvez prétendre pour chacune des parcelles que vous déclarez et cela au regard de leur surface éligible telle qu'elle résulte de la prise en compte des SNA et ZDH déclarées dans votre RPG 2020.

| RÉFÉRENCES BANCAIRES                                 |                                                                                                    |                                |  |  |  |  |  |
|------------------------------------------------------|----------------------------------------------------------------------------------------------------|--------------------------------|--|--|--|--|--|
| Code IBAN (*) :                                      | Code IBAN (*) :         FR76         1111         1111         1111         1111         148         Iste de vos références bancaires connues |                                |  |  |  |  |  |
| Code BIC (*) :                                       | Code BIC (*) : AGRIFRPP844                                                                                                    |                                |  |  |  |  |  |
| Titulaire du compte (*) :                            | Titulaire du compte (*) : PRODUCTEUR CPR                                                                                                    |                                |  |  |  |  |  |
| CONFIRMATION DU S                                    | IRET ET DE L'ADRESSE ÉLECTRONIQUE                                                                                                    |                                |  |  |  |  |  |
| Numéro SIRET :                                       | 0000000000000                                                                                                    |                                |  |  |  |  |  |
| L'adresse de messagerie<br>Souhaitez-vous la modifié | électronique que vous avez déclarée est : producteur.demo@test.com<br>er ?                                                                    |                                |  |  |  |  |  |
| Oui                                                  |                                                                                                    | → Vérifier le RIB, le SIRET et |  |  |  |  |  |
| ⊖Non                                                 | ○Non                                                                                                    |                                |  |  |  |  |  |
| Adresse de messagerie é                              | lectronique :                                                                                                    | RIB apparaît automatiquement : |  |  |  |  |  |
| Confirmation de l'adresse                            | de messagerie électronique :                                                                                                    | Idem pour SIRET                |  |  |  |  |  |

😹 📜 MINISTÈRE DE L'AGRICULTURE ET DE L'ALIMENTATION

| AIDES DU POSEI                                                                                                    |                                                                                                    |
|----------------------------------------------------------------------------------------------------|----------------------------------------------------------------------------------------------------|
| Aide à la tonne de canne livrée (*) :                                                                                                    | Oui                                                                                                    |
| INDEMNITÉ COMPENSATOIRE DE HANDICAP NATUREL (ICHN)                                                                                                    |                                                                                                    |
| ICHN (*) :                                                                                                    | Oui                                                                                                    |
| Numéro fiscal :                                                                                                    | $\checkmark$ $\rightarrow$ cocher « oui » pour les aides                                                                                                    |
| Si vous ou l'un des associés de l'exploitation bénéficiez d'une pension de réversion du régime agri                                                                                                    | gricole, indiquez-le en cochant la case ci-après : Non demandées par le planteur :                                                                                                    |
| Montant de la pension de réversion du régime agricole (€) :                                                                                                    |                                                                                                    |
| MESURE EN FAVEUR DE L'AGRICULTURE BIOLOGIQUE (CONVERSION ET/OU MAINTI                                                                                                    | nen)                                                                                                    |
| Mesure en faveur de l'agriculture biologique (conversion et/ou maintien) de la programmation 2015-2020 (*) :                                                                                                    | Non                                                                                                    |
| AGROFORESTERIE                                                                                                    |                                                                                                    |
| Aide à l'agroforesterie (*) :                                                                                                    | Non                                                                                                    |
| MAEC 2015-2020                                                                                                    |                                                                                                    |
| MAEC de la programmation 2015-2020 (*) :                                                                                                    | Non                                                                                                    |
| <ul> <li>Si des éléments de ma demande d'aides 2017 en MAEC, agriculture biologique ou agroforesterie r<br/>d'engagement de ces éléments pour une durée de 5 ans à compter de 2018.</li> <li>Si des éléments de ma demande d'aides 2017 en agriculture biologique ne sont plus retenus en 20</li> </ul> | n'ont pas été retenus (en totalité ou partiellement), ma demande d'aides 2018 vaut nouvelle demande<br>2018, ma demande d'aides 2018 vaut demande d'engagement de ces éléments en maintien bio à compter de 2018. |
| CERTIFICATION ENVIRONNEMENTALE                                                                                                    |                                                                                                    |
| Si vous êtes engagé dans la démarche de certification environnementale des exploitations agricoles<br>dans le système de conseil agricole (SCA) et que vous demandez qu'il en soit tenu compte pour ce<br>contrôles conditionnalité, indiquez-le ci-après (*) :                                         | ertains<br>Non                                                                                                    |
| (Si oui, vous devez transmettre à la DAAF les justificatifs suivants : attestation de certification enviro                                                                                                    | ironnementale et autodiagnostic)                                                                                                    |
|                                                                                                    | ► PASSER À L'ÉCRAN SUIVANT                                                                                                    |

### INDEMNITÉ COMPENSATOIRE DE HANDICAP NATUREL (ICHN) ICHN (\*) : 🔘 Non 🔘 Oui Si la liste des associés n'est pas à jour, vous pouvez la modifier en allant dans la téléprocédure "Données de l'exploitation" accessible depuis l'écran d'accueil de telepac. Numéros fiscaux Vérifier au préalable l'éligibilité Numéro fiscal Numéro Pacage Associé avec le logigramme ICHN 000000000 Vesoul RESPONSABLE DEMONSTRATION Si vous ou l'un des associés de l'exploitation bénéficiez d'une pension de réversion du règixe agricole, indiquez-le en cochant la case ci-après : 🥅 Renseigner le numéro fiscal Montant de la pension de réversion du régime agricole Numéro Pacage Associé Montant (€) 000000000 Vesoul RESPONSABLE DEMONSTRATION

# Suis-je éligible à l'indemnité compensatoire de handicap naturel (ICHN) ?

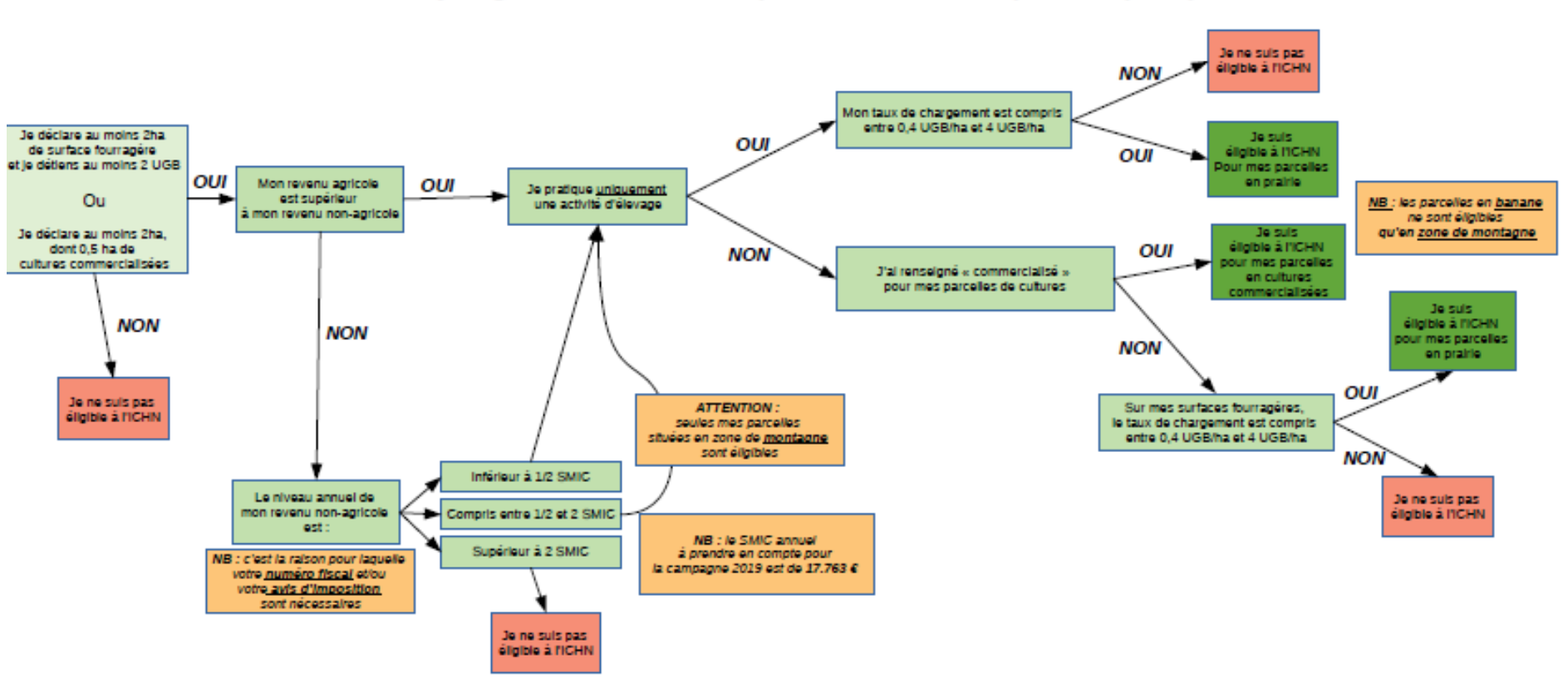

Suis-je éligible à l'indemnité compensatoire de handicap naturel (ICHN) ?

UGB = « unité de gros bétail »

**Important :** les cultures conduites en interrang (codes CID et CIT), même déclarées comme commercialisées, ne sont pas éligibles à l'ICHN, il convient donc de déclarer ces parcelles avec d'autres codes cultures (ACA ou FLA par exemple).

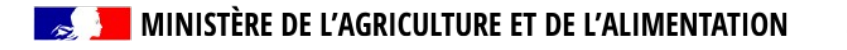

#### MESURE EN FAVEUR DE L'AGRICULTURE BIOLOGIQUE (CONVERSION ET/OU MAINTIEN)

| Mesure en faveur de l'agriculture biologique (conversion et/ou maintien) de la programmation |         |     |                                                          |  |  |
|----------------------------------------------------------------------------------------------|---------|-----|----------------------------------------------------------|--|--|
| 2015-2020 (*) :                                                                              | i Oui 🚽 | Non | Cocher « oui » si l'aide     est demandée                |  |  |
| AGROFORESTERIE                                                                               |         |     |                                                          |  |  |
| Aide à l'agroforesterie (*) :                                                                | ⊚ Oui   | Non |                                                          |  |  |
| MAEC 2015-2020 / MAE 2007-2013                                                               |         |     |                                                          |  |  |
|                                                                                              |         |     |                                                          |  |  |
| MAEC de la programmation 2015-2020 (*) :                                                     | Oui     | Non | Si MAEC : programmation                                  |  |  |
| MAE de la programmation 2007-2013 (*) :                                                      | 🔘 Oui   | Non | 2015-2020 uniquement ; plus<br>de MAE 2007-2013 en cours |  |  |

- Si des éléments de ma demande d'aides 2017 en MAEC, agriculture biologique ou agroforesterie n'ont pas été retenus (en totalité ou partiellement), ma demande d'aides 2018 vaut nouvelle demande d'engagement de ces éléments pour une durée de 5 ans à compter de 2018.

- Si des éléments de ma demande d'aides 2017 en agriculture biologique ne sont plus retenus en 2018, ma demande d'aides 2018 vaut demande d'engagement de ces éléments en maintien bio à compter de 2018.

#### CERTIFICATION ENVIRONNEMENTALE

| Si vous êtes engagé dans la démarche de certification environnementale des exploitations a<br>dans le système de conseil agricole (SCA) et que vous demandez qu'il en soit tenu compte | agricoles ou<br>e pour certains    |         |
|----------------------------------------------------------------------------------------------------|------------------------------------|---------|
| contrôles conditionnalité, indiquez-le ci-après (*) :                                                                                                    | Oui                                | Non     |
| (Si oui, yous devez transmettre à la DDTM les justificatifs suivants : attestation de certificat                                                                                       | tion environnementale et autodiaor | nostic) |

ENREGISTRER / PASSER À L'ÉCRAN SUIVAI

MINISTÈRE DE L'AGRICULTURE ET DE L'ALIMENTATION

#### EFFECTIFS ANIMAUX

Remarque : Vous n'avez pas à déclarer les données concernant les bovins car les données prises en compte sont celles qui ont été notifiées à l'EDE.

Attention, les effectifs ovins et caprins doivent être renseignés même si vous demandez les aides ovines et caprines en 2018.

| Effectif | s des animaux | hors porcins et volailles | présents pendant 30     | iours consécutifs incluant le 31 mars 2018  |
|----------|---------------|---------------------------|-------------------------|---------------------------------------------|
|          |               | nore perente or relative  | provolito politautic ov | ouro conocoutilo includine lo or indio coro |

| Animaux                                                                                                    | Effectifs | Equivalent<br>UGB | Nombre<br>d'UGB |
|----------------------------------------------------------------------------------------------------|-----------|-------------------|-----------------|
| Ovins âgés de plus d'un an ou brebis ayant déjà mis bas                                                                                      |           | 0,15              |                 |
| Caprins âgés de plus d'un an ou chèvres ayant déjà mis bas                                                                                   |           | 0,15              |                 |
| Equidés âgés de plus de 6 mois, identifiés selon la réglementation en vigueur et non déclarés à l'entraînement au sens des codes des courses |           | 1,00              |                 |
| Alpagas (mâles et femelles) âgés de plus de 2 ans                                                                                            |           | 0,30              |                 |
| Lamas (mâles et femelles) âgés de plus de 2 ans                                                                                              |           | 0,45              |                 |
| Cerfs et biches âgés de plus de 2 ans                                                                                                    |           | 0,33              |                 |
| Daims et daines âgés de plus de 2 ans                                                                                                    |           | 0,17              |                 |
| Total UGB (hors bovins)                                                                                                    |           |                   | 0,00            |

 Effectifs porcins et volailles

 Animaux
 Nombre de places

 Truies reproductrices > 50 kg
 Image: Conditionnée à un chargement :

 Autres porcins
 Image: Conditionnée à un chargement :

 Poules pondeuses
 Image: Conditionnée à un chargement :

 Autres volailles
 Image: Conditionnée à un chargement :

 DCE « remise en prairie »

#### Pour les éleveurs d'équidés qui demandent l'ICHN

Si vous avez besoin de comptabiliser certains équidés pour atteindre le seuil minimum de 3 UGB (2 UGB pour les DOM) nécessaires pour être éligible aux ICHN, vous devez indiquer leur numéro SIRE dans le tableau ci-après, dans la limite de 10 numéros maximum :

| Détenez-vous par ailleurs des UGB bovines vous permettant d'atteindre le seuil minimum requis de 3 UGB 💿 Oui 💿 Non (2 pour les DOM) ? |     |
|----------------------------------------------------------------------------------------------------|-----|
| Allez-vous envoyer ou recevoir en 2018 des animaux en transhumance estivale dans un département de Oui Oui                            | lon |
|                                                                                                    |     |

# **RPG MAEC/BIO**

- > Déclaration de nouveaux engagements
- Reprise d'engagement souscrits par d'autres exploitants
- Cession ou résiliation d'engagements
- Modification d'engagements

Si pas de modifications ou de nouveaux engagements, passer à l'étape « MAEC/BIO »

### Pour déclarer un nouvel engagement

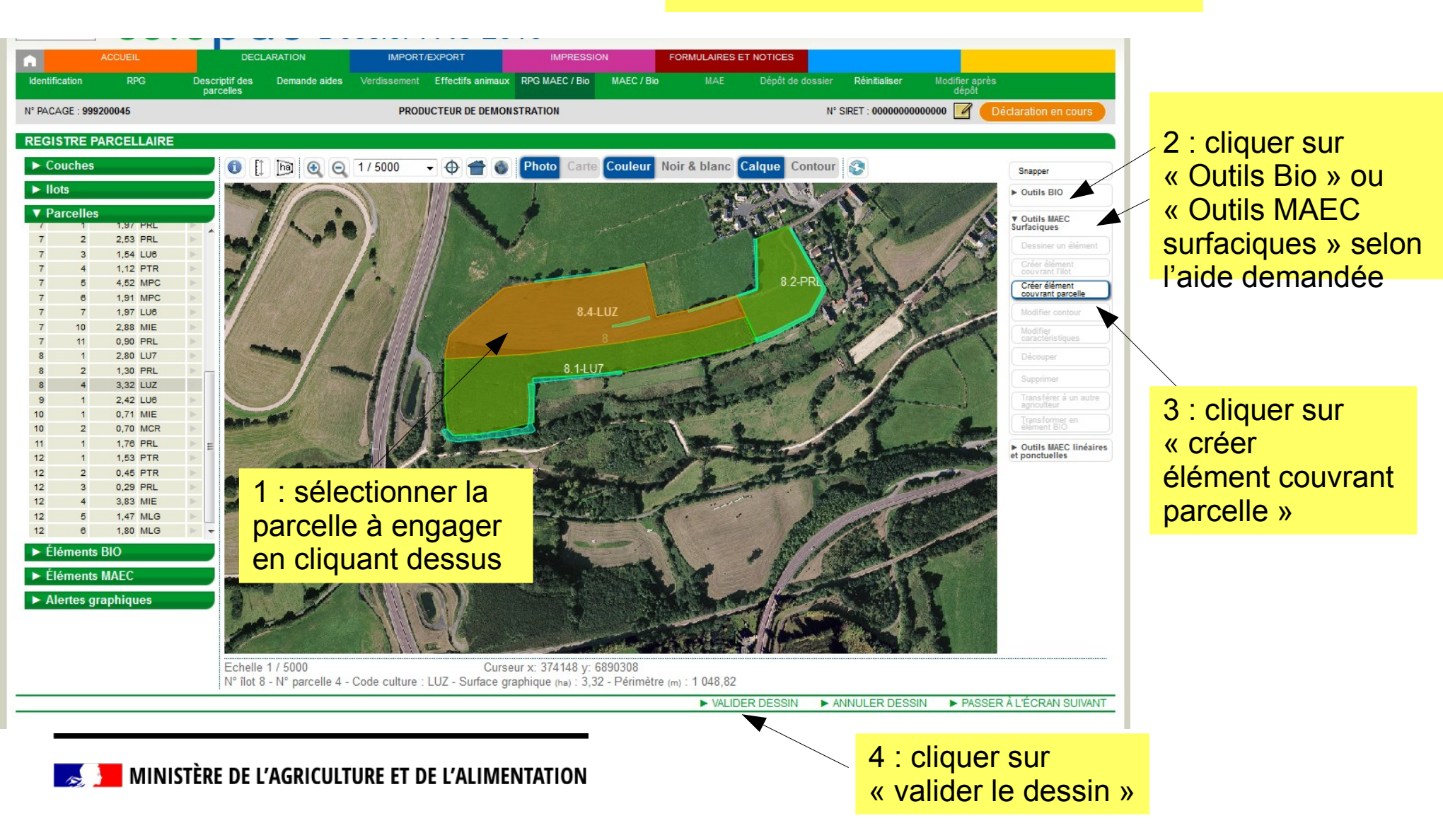

# Pour déclarer un nouvel engagement

| 1111 A             | and the second second sec |                                   |                                          |
|--------------------|----------------------------------------------------------------------------------------------------|-----------------------------------|------------------------------------------|
| DESCRIPTIF ÉLÉ     | ÉMENT MAEC - CRÉATION                                                                                                    |                                   | $\otimes$                                |
| N° îlot :          | 8                                                                                                    | N° élément :                      | 1                                        |
| Type élément :     | Surfacique                                                                                                    | Code mesure :                     |                                          |
| Surface graphique  | (ha): 3.32                                                                                                    |                                   |                                          |
|                    | (                                                                                                    |                                   |                                          |
| Si vous vous enga  | gez dans une MAEC de protec                                                                                                    | ction des sols et que vous réalis | sez du semis direct sous couvert, cochez |
| la case ci-après : |                                                                                                    |                                   |                                          |
| Justification de l | a création                                                                                                    |                                   | 4 : taper le code de                     |
| A                  |                                                                                                    | ant O                             | la mesure choisie                        |
| A quoi correspond  | l la creation de ce nouvel elem                                                                                                    | ent ?                             |                                          |
| Indifferent        |                                                                                                    |                                   |                                          |
| Nouvel engageme    | ent 2018                                                                                                    |                                   |                                          |
| Reprise d'un enga  | agement cédé par un autre exp                                                                                                    | bloitant                          |                                          |
| Reprise d'un enga  | agement cédé par un autre exp                                                                                                    | ploitant et changement vers une   | e mesure plus ambitieuse                 |
|                    |                                                                                                    |                                   |                                          |
|                    |                                                                                                    | th.                               |                                          |
|                    |                                                                                                    |                                   | ► Enregistrer ► Retour                   |
| and the second     | and the second states                                                                                                    |                                   |                                          |
| AND STREET         |                                                                                                    |                                   |                                          |
|                    |                                                                                                    |                                   |                                          |
|                    |                                                                                                    | \                                 | 6 : oprogistror                          |
| 📜 MINISTÈRE DE I   | L'AGRICULTURE ET DE L'ALIMENT                                                                                                    | TATION 5 · justifie               | er o . enregistrer                       |
|                    |                                                                                                    |                                   |                                          |

| •                     | ACCUEIL                                   | DECL                        | DECLARATION   |                             | IMPORT/EXPORT IMPRESSION |                | FORMULAIRES ET NOTICES |     |                  |                  |                         |     |
|-----------------------|-------------------------------------------|-----------------------------|---------------|-----------------------------|--------------------------|----------------|------------------------|-----|------------------|------------------|-------------------------|-----|
| Identification        | RPG                                       | Descriptif des<br>parcelles | Demande aides | Verdissement                | Effectifs animaux        | RPG MAEC / Bio | MAEC / Bio             | MAE | Dépôt de dossier | Réinitialiser    | Modifier après<br>dépôt |     |
| N° PACAGE : 999200045 |                                           |                             |               | PRODUCTEUR DE DEMONSTRATION |                          |                |                        |     | N° S             | SIRET : 00000000 | Dieclaration en cou     | irs |
| SYNTHÈSE              | SYNTHÈSE DES ÉLÉMENTS DÉCLARÉS MAEC / BIO |                             |               |                             |                          |                |                        |     |                  |                  |                         |     |

-O- Synthèse des éléments déclarés -O- PRM -O- API -O- PRV

#### Eléments engagés déclarés

Tableau des éléments Bio

| 1         B2         BN_MAB         -         1,40         Non modifié           1         B3         BN_MAB         -         9,07         Non modifié           2         B4         BN_MAB         -         1,70         Non modifié           12         B22         BN_MAB         -         3,27         Non modifié |
|----------------------------------------------------------------------------------------------------|
| 1         B3         BN_MAB         -         9,07         Non modifié           2         B4         BN_MAB         -         1,70         Non modifié           12         B22         BN_MAB         -         3,27         Non modifie                                                                                  |
| 2         B4         BN_MAB         -         1,70         Non modifié           12         B22         BN_MAB         -         3,27         Non modifie                                                                                                    |
| 12 B22 BN_MAB - 3,27 Non modifie                                                                                                    |
|                                                                                                    |

Tableau des éléments MAEC surfaciques

| N° îlot | N° élément | Code mesure  | Semis sous couvert dans le cadre de la MAEC protection des sols | Surface graphique (ha) | Opération réalisée |
|---------|------------|--------------|-----------------------------------------------------------------|------------------------|--------------------|
| 8       | S1         | GA_GUAD_HRB1 | Non                                                             | 3,32                   | Création           |
| 8 8     |            |              |                                                                 |                        | 2 a                |

Tableau des éléments MAEC linéaires et ponctuels

N° îlot N° élément Type Code mesure Longueur (m) Opération réalisée

#### Eléments supprimés

Tableau des éléments Bio supprimés

| N° îlot | N° élément | Code mesure |
|---------|------------|-------------|
| 1       | B1         | BN_MAB      |
| 8       | B15        | BN_MAB      |
| 8       | B16        | BN_MAB      |

Tableau des éléments MAEC surfaciques supprimés

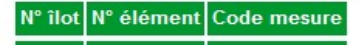

Tableau des éléments MAEC linéaires et ponctuels supprimés

N° îlot N° élément Type Code mesure

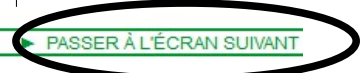

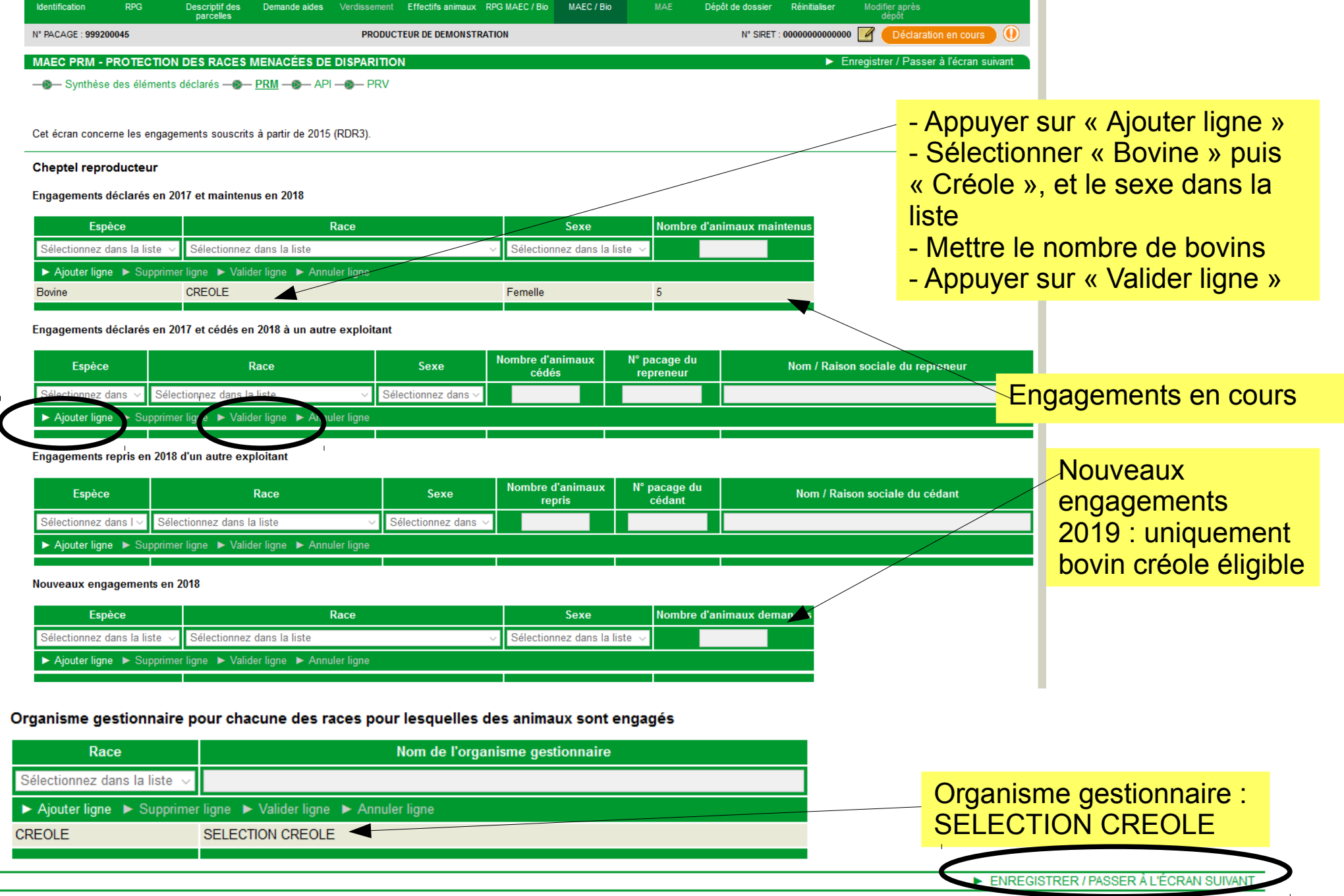

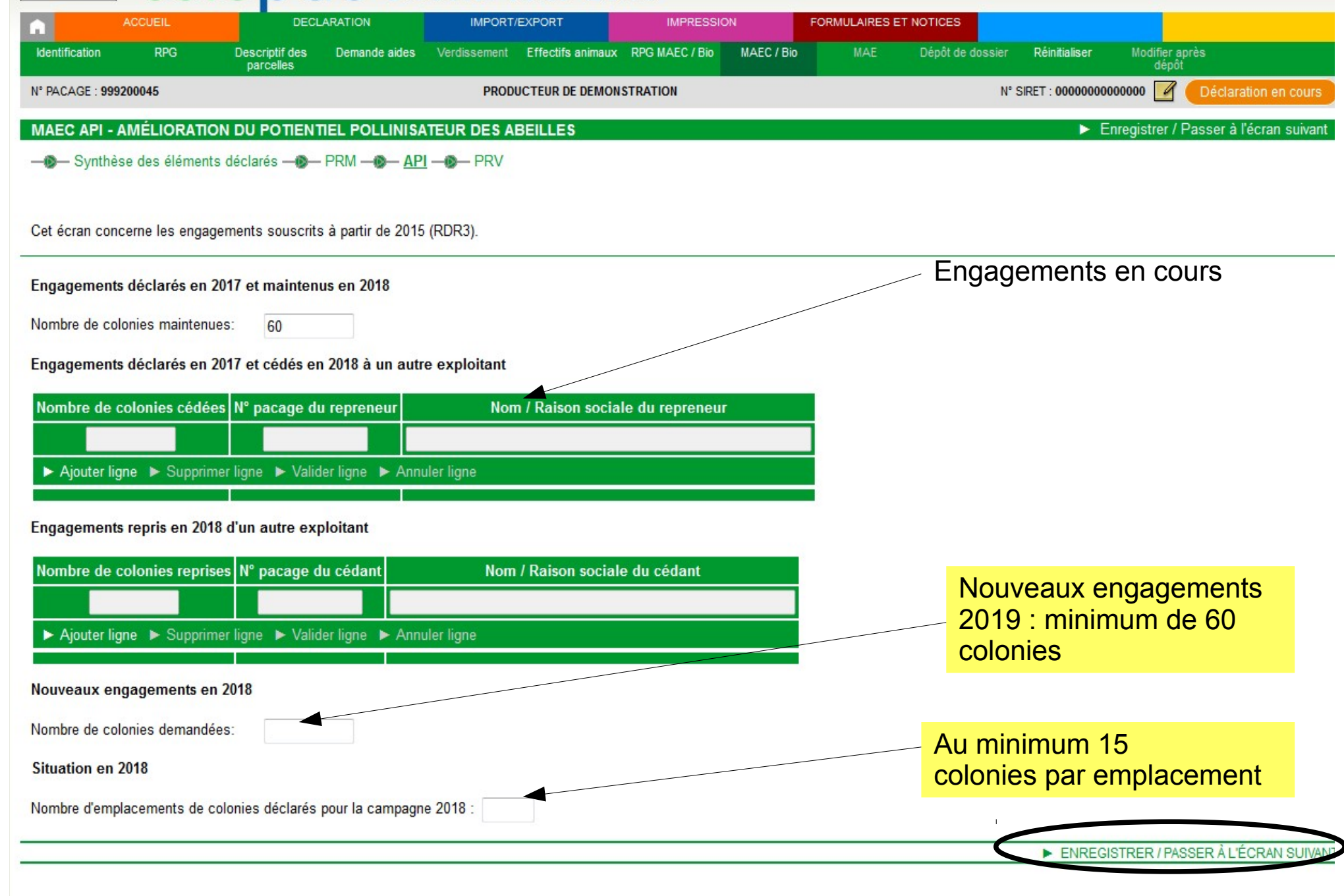

#### DÉPÔT DU DOSSIER - ALERTES

-- Mo- Alertes -- Pièces justificatives -- Signature -- Récapitulatif

(I) Attention, vous n'avez pas encore déposé votre dossier ; à ce stade il n'est pas encore pris en compte.

O 21 alertes informatives (non bloquantes) dans le dossier.

La liste des alertes détectées sur votre dossier est accessible via le pictogramme () situé sur le bandeau de l'écran. Cette liste des alertes ne sera mise à jour que lors de votre prochain accès à l'étape de dépôt de votre dossier.

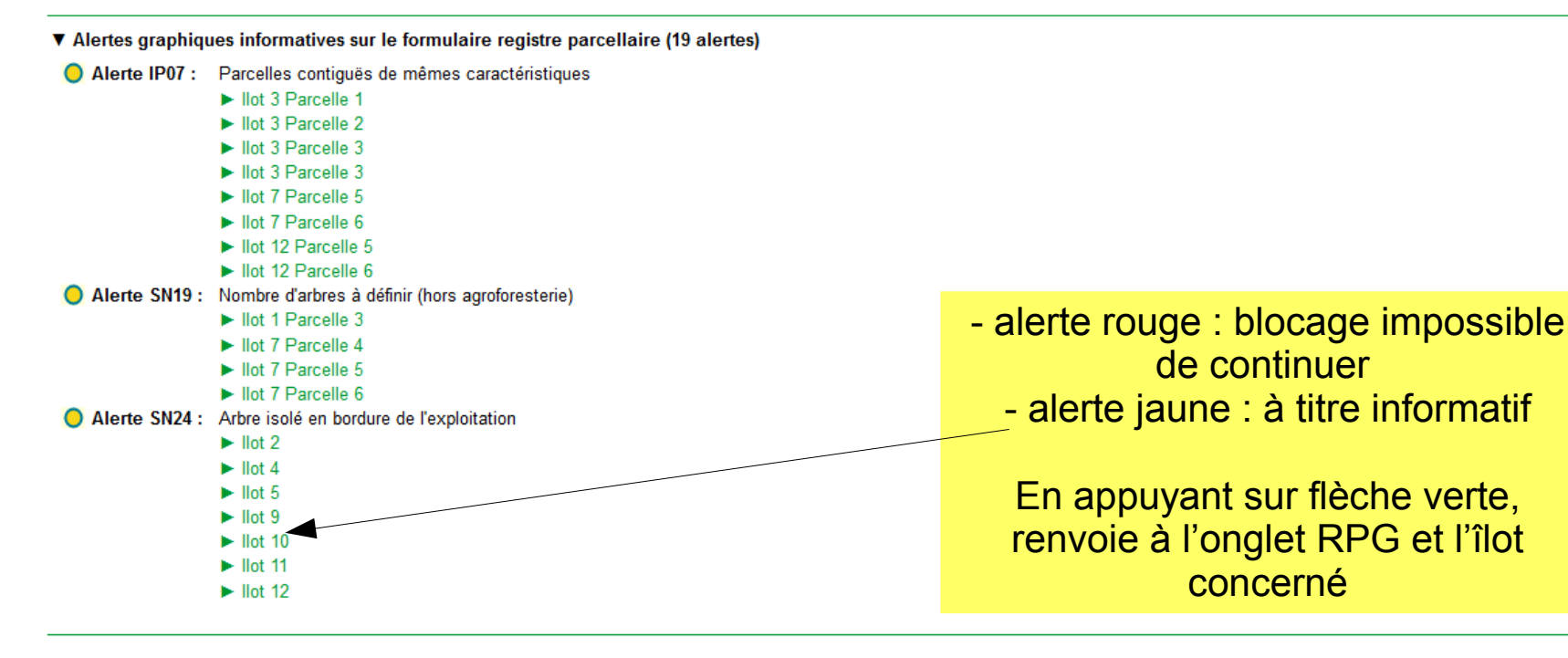

#### ▼ Alertes sur le formulaire Demande d'Aides

Alerte n°343 : Attention, vous n'avez pas demandé à bénéficier des aides découplées (DPB, paiement redistributif, paiement vert). Si vous souhaitez recevoir les aides découplées, sélectionnez 'Oui' pour « Aides découplées (DPB, paiement redistributif, paiement vert) » dans le formulaire de « Demande d'aides » accessible par le menu 'DECLARATION/ Demande aides' .

Demande d'aides

Alerte n°763: Vous avez déclaré des cultures éligibles à l'aide à la production de protéagineux sans pour autant demander l'aide correspondante. Si vous souhaitez modifier votre déclaration sur ce point, revenez à l'étape « Demande d'aides ».

PIÈCES JUSTIFIC

Demande d'aides

|                                                                                                    | parcelles                                                            |                                                                    |                                                 |                                                               | dépőt                                                            |
|----------------------------------------------------------------------------------------------------|----------------------------------------------------------------------|--------------------------------------------------------------------|-------------------------------------------------|---------------------------------------------------------------|------------------------------------------------------------------|
| 1° PACAGE : 999200045                                                                                           |                                                                      | PRODUCTEUR DE DEMONSTRATION                                        | N                                               | ° SIRET : 00000000000000                                      | 0 🗹 Déclaration en cours 🕕                                       |
| DÉPÔT DU DOSSIER - PIÈCES<br>Monte - Monte - Pièces justi                                                       | S JUSTIFICATIVES<br>ificatives — (19)— Signature — (19)              | Récapitulatif                                                      | r les demandes d'aic<br>lre le certificat en co | de à l'agricu<br>ours de valie                                | ulture biologique,<br>dité et<br>es                              |
| Compte tenu de votre déclaration,<br>déclaration en cliquant sur le lien '                                      | des pièces justificatives sont à<br>"Passer à l'écran suivant" au ba | fournir à votre DDTM. Vous pouvez, si vous le se<br>las de l'écran | ouhaitez, telecharger ces pieces dans l'é       | écran ci-dessous. Sin                                         | ion, vous pouvez poursuivre votre                                |
| Pièces justificatives que vous je                                                                               | oignez à votre déclaration :                                         |                                                                    |                                                 |                                                               |                                                                  |
| Aides à l'agriculture biologique                                                                                | e                                                                    |                                                                    |                                                 |                                                               |                                                                  |
| Type d                                                                                                    | e pièce                                                              | Intitulé                                                           | Commentaire                                     |                                                               | Fichier                                                          |
|                                                                                                    |                                                                      |                                                                    |                                                 |                                                               |                                                                  |
| <ul> <li>Nouvelle pièce justific</li> <li>Type de pièce :</li> <li>Intitulé :</li> <li>Commentaire :</li> </ul> | ative - Aides à l'agricult<br>Certificat de co<br>certificat de co   | ure biologique                                                     |                                                 |                                                               |                                                                  |
| Nouvelle pièce justific         Type de pièce :         Intitulé :         Commentaire :         Fichier :      | ative - Aides à l'agricult<br>Certificat de co<br>certificat de co   | ure biologique                                                     | Choisir o<br>Écrire un<br>Rechero<br>Puis « E   | dans liste d<br>n intitulé : (<br>cher le PDF<br>nregistrer : | léroulante<br>OBLIGATOIRE<br><sup>-</sup> via « Parcourir »<br>» |

| Identification   | RPG    | Descriptif des<br>parcelles | Demande aides | Verdissement | Effectifs animaux | RPG MAEC / Bio | MAEC / Bio | MAE | Dépôt de dossier | Réinitialiser    | Modifier après<br>dépôt     |
|------------------|--------|-----------------------------|---------------|--------------|-------------------|----------------|------------|-----|------------------|------------------|-----------------------------|
| N° PACAGE : 9992 | 200045 |                             |               | PRODUC       | CTEUR DE DEMONST  | TRATION        |            |     | N° SIRE          | T : 000000000000 | 00 📝 Déclaration en cours 🕕 |
|                  |        |                             |               |              |                   |                |            |     |                  |                  |                             |

DÉPÔT DU DOSSIER - SIGNATURE

-- Alertes -- Pièces justificatives -- - Signature -- Récapitulatif

| Vous avez déclaré 36 parcelle(s) représentant une surface admissible totale o | le <mark>72,18</mark> hect | tare(s).                        |                        |                                 |
|-------------------------------------------------------------------------------|----------------------------|---------------------------------|------------------------|---------------------------------|
|                                                                               |                            |                                 |                        |                                 |
| Sur                                                                           | face admissi               | ble en terres arables           | 53,68 ha               |                                 |
| Sur                                                                           | face admissi               | ble en prairies et pâturages pe | ermanents 12,50 ha     |                                 |
| Sur                                                                           | face admissi               | ble en cultures permanentes     | 6,00 ha                |                                 |
| N° îlot                                                                       | Commune                    | Surface graphique (ha) Su       | urface admissible (ha) |                                 |
| 1                                                                             | 50147                      | 13.40                           | 13.05                  |                                 |
| 2                                                                             | 50147                      | 2,84                            | 2,83                   | Surface graphique des îlots =   |
| 3                                                                             | 50147                      | 6,38                            | 6,38                   | surface totale de l'îlot : avec |
| 4                                                                             | 50147                      | 2,72                            | 2,60                   | SNA route/mare/bâtiment         |
| 5                                                                             | 50147                      | 4,30                            | 4,25                   |                                 |
| 6                                                                             | 50147                      | 1,50                            | 1,50                   | Surfaces admissible = surface   |
| 7                                                                             | 50084                      | 19,35                           | 19,34                  | cultivée (sans SNA) : surface   |
| 8                                                                             | 50537                      | 7,42                            | 7,33                   |                                 |
| 9                                                                             | 50084                      | 2,42                            | 2,38                   | qui sera prise en compte pour   |
| 10                                                                            | 50084                      | 1,41                            | 1,41                   | les paiements d'aides et les    |
| 11                                                                            | 50084                      | 1,76                            | 1,76                   | contrôles !                     |
| 12                                                                            | 50537                      | 9,37                            | 9,35                   |                                 |

#### Avant de signer électroniquement votre dossier PAC, vérifiez bien tous les éléments de votre déclaration :

- dessin de vos îlots et parcelles, et description détaillée de chaque parcelle,
- dessin et description des surfaces non agricoles (SNA) sur vos parcelles,
- dessin et densité des zones de densité homogène en éléments non admissibles (ZDH) présentes sur vos parcelles en prairies ou pâturages permanents,
- · liste des aides que vous demandez,
- liste des surfaces d'intérêt écologique (SIE) déclarées sur votre exploitation,
- · synthèse de votre situation vis-à-vis du respect des critères du verdissement,
- · effectif de vos animaux,
- engagements MAEC, agriculture biologique, agroforesterie et MAE.

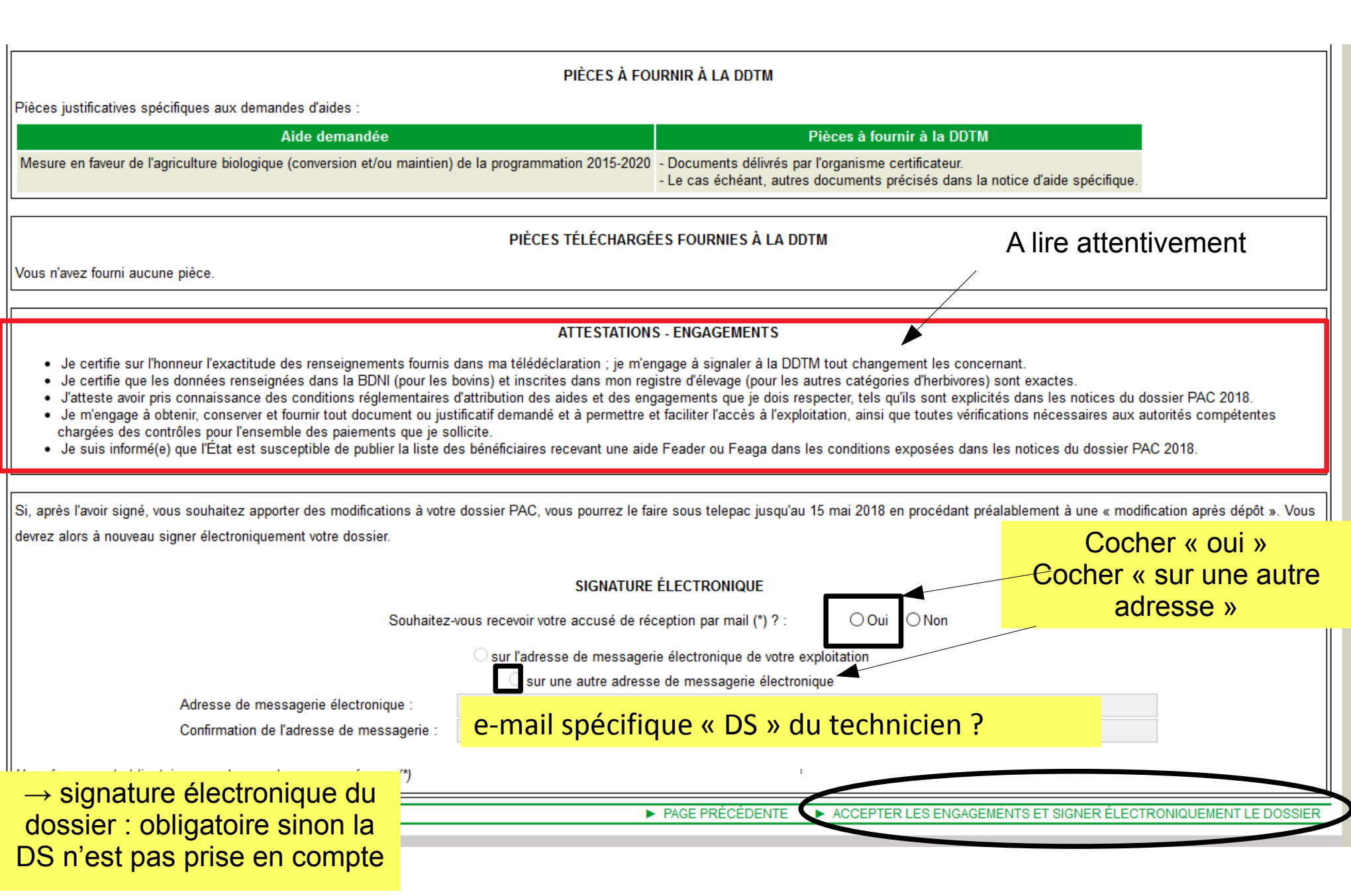

Télédéclaration terminée et prise en compte dans télépac ! : le dossier passe de l'état « déclaration en cours » à « signé »

| Libera - Egilta - Francasa<br>REPUBLIQUE FRANÇASE | tel           | ерс                         | D Do                           | ssier F                                   | PAC 20                                                       | 18                                                       |                                                | Assistan<br>du lundi                                    | oe au 0 800 221 371 (a<br>I au vendredi (sauf jour | appel gratuit dep<br>s fériés) de 8h à | uis un fixe)<br>17h (heures de métropo | ole). Déconnexion |
|---------------------------------------------------|---------------|-----------------------------|--------------------------------|-------------------------------------------|--------------------------------------------------------------|----------------------------------------------------------|------------------------------------------------|---------------------------------------------------------|----------------------------------------------------|----------------------------------------|----------------------------------------|-------------------|
| •                                                 | ACCUEIL       | DECL                        | ARATION                        | IMPORT                                    | /EXPORT                                                      | IMPRESSI                                                 | ON                                             | FORMULAIRES E                                           | TNOTICES                                           |                                        |                                        |                   |
| Identification                                    | RPG           | Descriptif des<br>parcelles | Demande aides                  | Verdissement                              | Effectifs animaux                                            | RPG MAEC / Bio                                           | MAEC / Bio                                     | MAE                                                     | Dépôt de dossier                                   | Réinitialiser                          | Modifier après                         |                   |
| Nº PACAGE :                                       | 50503         |                             |                                |                                           |                                                              |                                                          |                                                |                                                         | N° SIRET                                           | T:                                     |                                        | Signé 🕕           |
| DÉPÔT DU D                                        | DOSSIER - ACC | CUSÉ DE RÉCE                | PTION                          |                                           |                                                              |                                                          |                                                |                                                         |                                                    |                                        |                                        |                   |
|                                                   |               |                             | Vous avez proc<br>Un accusé de | édé à une sigr<br>réception certi<br>► Té | nature électroniqu<br>fié vous est trans<br>lécharger ou imp | ue sécurisée le<br>mis à l'adresse d<br>mmer l'accusé de | jour / mois /<br>le messagerie<br>réception de | 2018 pour votre<br>e électronique que<br>la déclaration | e dossier (XXXXXX)<br>ie vous avez indiqu          | (X).<br>ée.                            | -                                      |                   |
|                                                   |               |                             |                                |                                           |                                                              |                                                          |                                                |                                                         |                                                    |                                        |                                        | ► PAGE SUIVANTE   |

Assistance au 0 800 221 371 (appel gratuit depuis un fixe) du lundi au vendredi (sauf jours fériés) de 8h à 17h (heures de métropole) Déconnexion **TEIEDOC** Dossier PAC 2018 RÉPUBLIQUE FRANÇAISI FORMULAIRES ET NOTICES DECLARATION IMPORT/EXPORT IMPRESSION PILOTAGE Dépôt de dossier RPG Verdissement Effectifs animaux RPG MAEC / Bio MAEC / Bio Identification Descriptif des Demande aides parcelles Nº PACAGE 971 Nº PACAGE : S Nº SIRET : Signé . DÉPÔT DU DOSSIER - RÉCAPITULATIF Vous avez procédé à une signature électronique sécurisée le mardi 15 mai 2018 pour votre dossier Un accusé de réception certifié vous est transmis à l'adresse de messagerie électronique que vous avez indiquee. Télécharger ou imprimer l'accusé de réception de votre déclara  $\rightarrow$  récapitulatif du dépôt avec accusé de réception Pour imprimer vos documents : Télécharger ou imprimer votre demande d'aides Imprimer en 1 ou 2 exemplaire-s Télécharger ou imprimer votre déclaration des effectifs animaux pour agriculteur et technicien : Télécharger ou imprimer votre registre parcellaire graphique. Télécharger ou imprimer le descriptif de vos parcelles - l'accusé de réception Télécharger ou imprimer le récapitulatif de vos assolements - le descriptif des parcelles Télécharger ou imprimer le récapitulatif de vos SNA Télécharger ou imprimer le récapitulatif de vos ZDH Télécharger ou imprimer votre registre parcellaire graphique 2ème plier À signer par l'agriculteur et le le Télécharger ou imprimer vos éléments MAEC et bio surfaciques technicien? Télécharger ou imprimer le contenu du bloc-notes Possibilité de REVENIR À L'ÉTAPE PRÉCÉDENTE télécharger le RPG en PDF et de l'enregistrer MINISTÈRE DE L'AGRICULTURE ET DE L'ALIMENTATION sur l'ordinateur

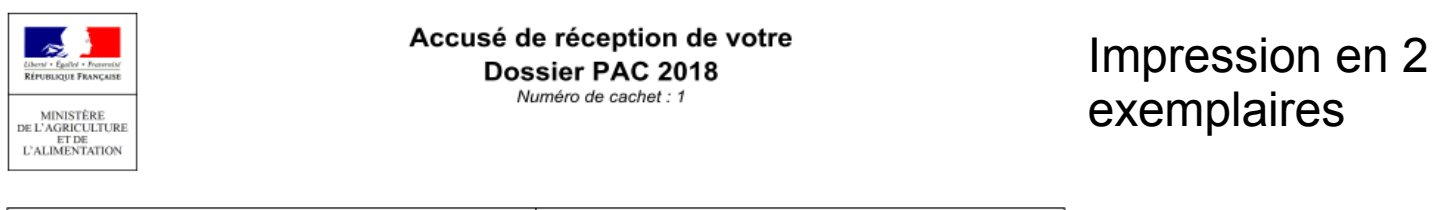

|               | Demandeur     |           |  |
|---------------|---------------|-----------|--|
| N° Pacage :   |               | Adresse : |  |
| N° Siret :    | non renseigné |           |  |
| Prénom, nom : |               |           |  |

|   | Aides demandées                 |  |  |  |  |  |
|---|---------------------------------|--|--|--|--|--|
| Γ | Aide à la tonne de canne livrée |  |  |  |  |  |
|   | ICHN                            |  |  |  |  |  |
|   |                                 |  |  |  |  |  |

Pièces à fournir à la DAAF

Coordonnées bancaires (Bic/Iban).

Pièces téléchargées fournies à la DAAF Vous n'avez fourni aucune pièce.

| Signature électronique                                                                                                    |                                         |
|----------------------------------------------------------------------------------------------------|-----------------------------------------|
| Déclarant(s)<br>Adresse électronique déclarée pour l'envoi du mail de confirmation : christopherapel.agrigua@orange.fr<br>Date de signature : 06/06/2018 17:01 (dépôt en retard)<br>Signature électronique : 3ARCxx4+11rm3qrm55EfhQU5Z3Bekffn | Signatures<br>exploitant + technicien ? |
| Les éléments de votre déclaration sont disponib <u>les sur</u> telepac.<br>Pour toute information complémentaire, vous pouvez contacter la DAAF de votre département.                                                                         |                                         |
|                                                                                                    |                                         |

## Impression en X exemplaire-s

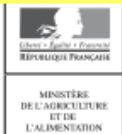

Direction departementale des territoires – Direction departementale des territoires et de la mer Direction de l'alimentation, de l'agriculture et de la forêt

| IDENTIFICATION DU DEMANDEUR                                 | N° Cachet<br>Date de l'édition : 06/09/2018, 21h46 | cerfa          |
|-------------------------------------------------------------|----------------------------------------------------|----------------|
| N° PACAGE N° Siret<br>Nom, prénom ou dénomination sociale : | <u></u>                                            | N° 15399*04    |
|                                                             |                                                    | Page 0,1 / 0,1 |

**Dossier PAC • Campagne 2018** Registre parcellaire : descriptif des parcelles

| Numéro        | Numéro Numéro Surfa |                               | CULTURE PRINCIPALE C         |                                    |                                                                    |                                           |                                                         | CULTURE DÉROBÉE POUR LES SIE AGRICULTURE BIOLOGIQUE     |                                          |                                   | MAEC / AGROFORESTERIE                                |                   |                            | Conversion                                                                           |
|---------------|---------------------|-------------------------------|------------------------------|------------------------------------|--------------------------------------------------------------------|-------------------------------------------|---------------------------------------------------------|---------------------------------------------------------|------------------------------------------|-----------------------------------|------------------------------------------------------|-------------------|----------------------------|--------------------------------------------------------------------------------------|
| d'îlot        | de<br>parcelle      | de admissible<br>ircelle (ha) | Code<br>de la culture<br>(1) | Précision<br>sur la culture<br>(1) | Culture<br>destinée à la<br>production<br>de semences<br>ou plants | Destination<br>(demandeur<br>ICHN)<br>(2) | Code de la<br>première culture<br>du mélange SIE<br>(1) | Code de la<br>deuxième culture<br>du mélange SIE<br>(1) | Conduite en<br>agriculture<br>biologique | Culture conduite<br>en maraîchage | Surface<br>cible d'une<br>mesure<br>système<br>herbe | Engagement<br>PRV | Agro-<br>foresterie<br>(3) | depuis ou vers<br>prairie<br>permanente<br>après<br>autorisation<br>de la DDT(M) (4) |
| 1             | 1                   | 0.41                          | CSA                          | Octobre 2013                       | Non                                                                |                                           |                                                         |                                                         | Non                                      | Non                               | Non                                                  |                   |                            |                                                                                      |
| 2             | 1                   | 2.22                          | CSA                          | Septembre 2016                     | Non                                                                |                                           |                                                         |                                                         | Non                                      | Non                               | Non                                                  |                   |                            |                                                                                      |
| 3             | 1                   | 0.54                          | РРН                          |                                    | Non                                                                |                                           |                                                         |                                                         | Non                                      | Non                               | Non                                                  |                   |                            |                                                                                      |
| 4             | 1                   | 0.60                          | CSA                          | Septembre 2015                     | Non                                                                |                                           |                                                         |                                                         | Non                                      | Non                               | Non                                                  |                   |                            |                                                                                      |
| 5             | 1                   | 0.55                          | РРН                          |                                    | Non                                                                |                                           |                                                         |                                                         | Non                                      | Non                               | Non                                                  |                   |                            |                                                                                      |
| 6             | 1                   | 0.15                          | твт                          |                                    | Non                                                                |                                           |                                                         |                                                         | Non                                      | Non                               | Non                                                  |                   |                            |                                                                                      |
|               |                     |                               |                              |                                    |                                                                    |                                           |                                                         |                                                         |                                          |                                   |                                                      |                   |                            |                                                                                      |
|               |                     |                               |                              |                                    |                                                                    |                                           |                                                         |                                                         |                                          |                                   |                                                      |                   |                            |                                                                                      |
|               |                     |                               |                              |                                    |                                                                    |                                           |                                                         |                                                         |                                          |                                   |                                                      |                   |                            |                                                                                      |
|               |                     |                               |                              |                                    |                                                                    |                                           |                                                         |                                                         |                                          |                                   |                                                      |                   |                            |                                                                                      |
|               |                     |                               |                              |                                    |                                                                    |                                           |                                                         |                                                         |                                          |                                   |                                                      |                   |                            |                                                                                      |
|               |                     |                               |                              |                                    |                                                                    |                                           |                                                         |                                                         |                                          |                                   |                                                      |                   |                            |                                                                                      |
|               |                     |                               |                              |                                    |                                                                    |                                           |                                                         |                                                         |                                          |                                   |                                                      |                   |                            |                                                                                      |
|               |                     |                               |                              |                                    |                                                                    |                                           |                                                         |                                                         |                                          |                                   |                                                      |                   |                            |                                                                                      |
|               |                     |                               |                              |                                    |                                                                    |                                           |                                                         |                                                         |                                          |                                   |                                                      |                   |                            |                                                                                      |
| <u> </u>      |                     |                               |                              |                                    |                                                                    |                                           |                                                         |                                                         |                                          |                                   |                                                      |                   |                            |                                                                                      |
| <u> </u>      |                     |                               |                              |                                    |                                                                    |                                           |                                                         |                                                         |                                          |                                   |                                                      |                   |                            |                                                                                      |
| (1) Cf. potic | e « Culturee »      | at anácielane » nour cono     | aîtra la cignification       | dee codee (2).                     | A – Auto-concor                                                    | nmation                                   |                                                         |                                                         |                                          |                                   |                                                      |                   |                            |                                                                                      |

#### LES ABYMES

le 0 6 0 6 2 0 1 8

(3) RDR3 = demande d'aide au titre du RDR3 RDR2 = parcelle ayant bénéficié d'une aide au titre du RDR2, sans demande d'aide du RDR3 Oui = conduite en agroforesterie sans aide.

(4) Pour les régions Normandie et Hauts-de-France uniquement, conversion après autorisation préalable de la DDT(M) dans le cadre du verdissement ;

C = Commercialisation

PP : parcelle en terre arable ou culture permanente convertie en prairie ou pâturage permanent

TA/CP : parcelle en prairie ou pâturage permanent convertie en terre arable ou culture permanente

Signature du demandeur, ou du représentant légal en cas de forme sociétaire autre que GAEC, ou de l'associé ayant reçu délégation de signature électronique par les associés du GAEC en cas de GAEC :

3ARCxx4+11rm3qrm55EfhQU5Z3Bekffn

# Impression en X exemplaire-s

- 22 J

Edward + Egalist + Protocolar REPUBLIQUE FRANCADE ementale des territoires et de la mer Direction de l'alimentation, de l'agriculture et de la forêt

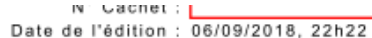

Page 0,1/0,1

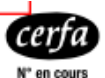

#### **IDENTIFICATION DU DEMANDEUR**

| N° PACAGE                             | N° Siret |  |
|---------------------------------------|----------|--|
| Nom, prénom ou dénomination sociale : |          |  |
|                                       |          |  |

MUNITIVE ELLAMENTATION LALMENTATION Déclaration des engagements en MAEC surfaciques

et en mesures en faveur de l'agriculture biologique

|                            |                                                                                         |    |                   | Quitan                                             | Précisior                                                                | 1 éventuelle                  |          |  |
|----------------------------|-----------------------------------------------------------------------------------------|----|-------------------|----------------------------------------------------|--------------------------------------------------------------------------|-------------------------------|----------|--|
| Catégorie d'élément engagé | Catégorie d'élément engagé Numéro Numéro de Code Mesure de l'îlot l'élément Code Mesure |    | graphique<br>(ha) | Prairie bio<br>engagée<br>en cultures<br>annuelles | Semis sous couvert<br>dans le cadre de la<br>MAEC protection<br>des sols | Opération réalisée<br>en 2018 |          |  |
| Eléments bio engagés       | 3                                                                                       | B1 | GA_CAB            | 2,01                                               | Non                                                                      |                               | Création |  |
|                            |                                                                                         |    |                   |                                                    |                                                                          |                               |          |  |
| Eléments MAEC engagés      | 1                                                                                       | S1 | GA_GUAD_CAN3      | 2,42                                               |                                                                          | Non                           | Création |  |
|                            | 2                                                                                       | S2 | GA_GUAD_CAN1      | 2,61                                               |                                                                          | Non                           | Création |  |
|                            |                                                                                         |    |                   |                                                    |                                                                          |                               |          |  |
|                            |                                                                                         |    |                   |                                                    |                                                                          |                               |          |  |
|                            |                                                                                         |    |                   |                                                    |                                                                          |                               |          |  |
|                            |                                                                                         |    |                   |                                                    |                                                                          |                               |          |  |
|                            |                                                                                         |    |                   |                                                    |                                                                          |                               |          |  |
|                            |                                                                                         |    |                   |                                                    |                                                                          |                               |          |  |
|                            |                                                                                         |    |                   |                                                    |                                                                          |                               |          |  |
|                            |                                                                                         |    |                   |                                                    |                                                                          |                               |          |  |
|                            |                                                                                         |    |                   |                                                    |                                                                          |                               |          |  |
|                            |                                                                                         |    |                   |                                                    |                                                                          |                               |          |  |

#### A: LAMENTIN

le 1,00,520,18

Signature du demandeur, ou du représentant légal en cas de forme sociétaire autre que GAEC, ou de l'associé ayant reçu délégation de signature électronique par les associés du GAEC en cas de GAEC :

twc4gIRpypQFMP4WItpzKnwrNuki2WuN

#### mpressionerentexta exemplainers Star Larritoires et de la mer

N° Cachet : 971038280-1 Date de l'édition : 22/02/2019, 21h53

| République Prançaise      |
|---------------------------|
| MINISTÈRE                 |
| DE L'AGRICULTURE<br>ET DE |
| L'ALIMENTATION            |

#### Dossier PAC · Campagne 2018

Déclaration des engagements en mesure d'amélioration du potentiel pollinisateur des abeilles domestiques (API)

| <b>IDENTIFICATION DU DEMA</b>                      | NDEUR    | Page 0, 1 / 0, 1 |
|----------------------------------------------------|----------|------------------|
| N° PACAGE<br>Nom, prénom ou dénomination sociale : | N° Siret |                  |

#### Nombre d'emplacements de colonies : \_\_\_\_16

| Lategorie de colonies eigageus         de colonies         Numéro Pacage du repreneur         Numéro Pacage du cédant         Dénomination du cédant ou du repreneur           Engagements maintenus         320                                                                                                    | Catégoria da calanias anganéna | Nombre<br>de colonies | EN CAS DE CESSION OU REPRISE |                         |                                        |  |  |  |
|----------------------------------------------------------------------------------------------------|--------------------------------|-----------------------|------------------------------|-------------------------|----------------------------------------|--|--|--|
| Engagements maintenus320                                                                                                    | categorie de colonies engagees |                       | Numéro Pacage du repreneur   | Numéro Pacage du cédant | Dénomination du cédant ou du repreneur |  |  |  |
| Image: symbol symbol | Engagements maintenus          | 320                   | L                            |                         |                                        |  |  |  |
| Image: series of the series of the series |                                |                       | L                            |                         |                                        |  |  |  |
| Image: state state stat               |                                |                       | L                            |                         |                                        |  |  |  |
| Image: symbol symbol |                                |                       | L                            |                         |                                        |  |  |  |
| Image: series of the series of the series               |                                |                       |                              |                         |                                        |  |  |  |
| Image: state state stat               |                                |                       |                              |                         |                                        |  |  |  |
| Image: state state stat               |                                |                       |                              |                         |                                        |  |  |  |
|                                                                                                    |                                |                       |                              |                         |                                        |  |  |  |
| Image: Sector Sector               |                                |                       |                              |                         |                                        |  |  |  |
| Image: Second second second               |                                |                       |                              |                         |                                        |  |  |  |
| Image: Second second second               |                                |                       |                              |                         |                                        |  |  |  |
|                                                                                                    |                                |                       |                              |                         |                                        |  |  |  |
|                                                                                                    |                                |                       |                              |                         |                                        |  |  |  |
|                                                                                                    |                                |                       |                              |                         |                                        |  |  |  |
|                                                                                                    |                                |                       |                              |                         |                                        |  |  |  |

À:

le 0 4 0 5 2 0 1 8

Signature du demandeur, ou du représentant légal en cas de forme sociétaire autre que GAEC, ou de l'associé ayant reçu délégation de signature électronique par les associés du GAEC en cas de GAEC :

sbXu4Dg0sPbiCNwgSy2MqJMDWEqPhEtN

# Impression en X exemplaire-s

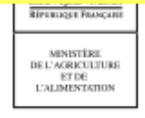

### Dossier PAC · Campagne 2018

Déclaration des engagements en mesure de protection des races menacées (PRM)

N° Cachet : 971033020-2 Date de l'édition : 22/02/2019, 22h12

| N° PACAGE |                            | ΙN | ° Siret |  |
|-----------|----------------------------|----|---------|--|
| Nom, prén | om ou dénomination sociale | :  |         |  |

Page 0, 1/0, 1

| Catégorie d'animaux  | Fanàna | Pasa   | Covo | Seve      | Covo                       | Sava                    | Sava                                   | Sava | Nombre | Nombre |  | EN CAS DE CESSION OU | REPRISE |  |
|----------------------|--------|--------|------|-----------|----------------------------|-------------------------|----------------------------------------|------|--------|--------|--|----------------------|---------|--|
| engagés              | Espece | nace   | Sexe | d'animaux | Numéro Pacage du repreneur | Numéro Pacage du cédant | Dénomination du cédant ou du repreneur |      |        |        |  |                      |         |  |
| Nouveaux Engagements | Bovine | CREOLE | F    | 3         | L                          | L                       |                                        |      |        |        |  |                      |         |  |
|                      |        |        |      |           |                            |                         |                                        |      |        |        |  |                      |         |  |
|                      |        |        |      |           | L                          | L                       |                                        |      |        |        |  |                      |         |  |
|                      |        |        |      |           | L                          | L                       |                                        |      |        |        |  |                      |         |  |
|                      |        |        |      |           |                            |                         |                                        |      |        |        |  |                      |         |  |
|                      |        |        |      |           |                            |                         |                                        |      |        |        |  |                      |         |  |
|                      |        |        |      |           | L                          | L                       |                                        |      |        |        |  |                      |         |  |
|                      |        |        |      |           |                            |                         |                                        |      |        |        |  |                      |         |  |
|                      |        |        |      |           |                            |                         |                                        |      |        |        |  |                      |         |  |
|                      |        |        |      |           |                            |                         |                                        |      |        |        |  |                      |         |  |
|                      |        |        |      |           | L                          |                         |                                        |      |        |        |  |                      |         |  |
|                      |        |        |      |           |                            |                         |                                        |      |        |        |  |                      |         |  |
|                      |        |        |      |           |                            |                         |                                        |      |        |        |  |                      |         |  |
|                      |        |        |      |           |                            |                         |                                        |      |        |        |  |                      |         |  |
|                      |        |        |      |           |                            |                         |                                        |      |        |        |  |                      |         |  |

#### À: LE MOULE

#### . le 1,50,520,18

222

Signature du demandeur, ou du représentant légal en cas de forme sociétaire autre que GAEC, ou de l'associé ayant reçu délégation de signature électronique par les associés du GAEC en cas de GAEC :